S7-200 SMART PLC Profinet 通讯控制 CMMT-AS

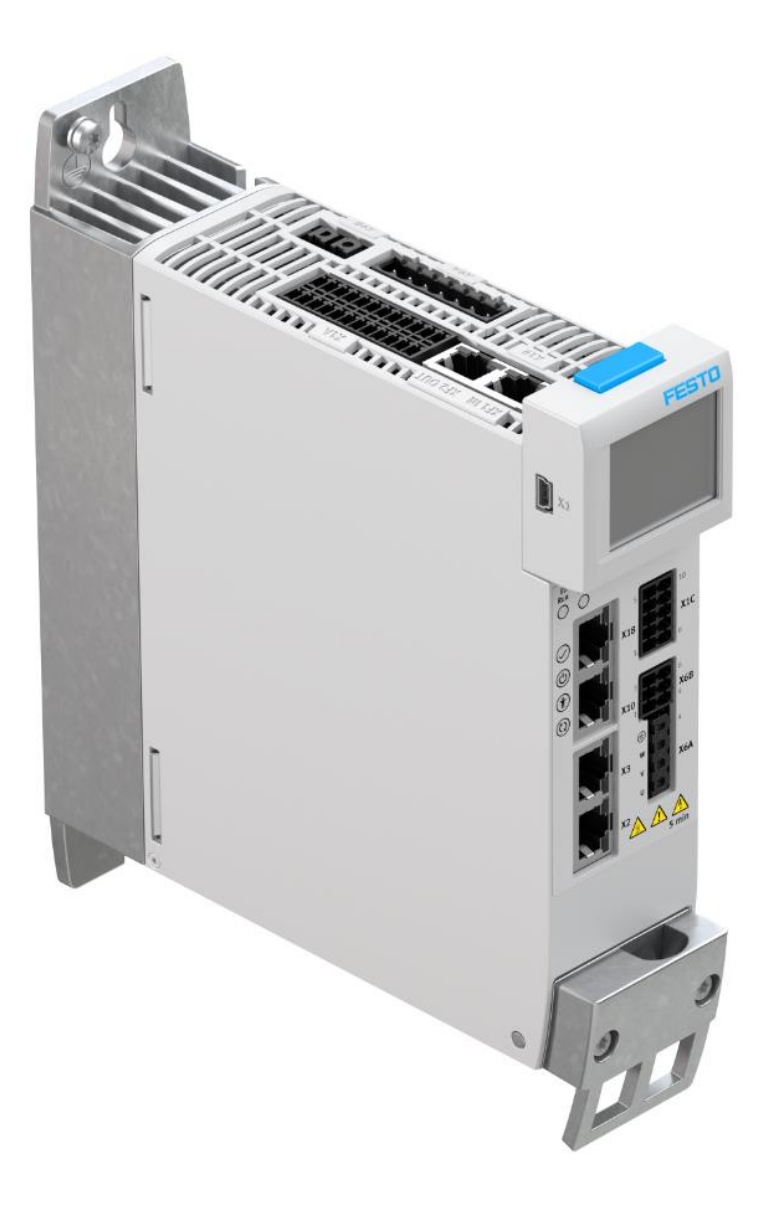

施响军 Festo 技术支持 2020 年 6 月 16 日

#### 关键词:

STEP7, SMART, Profinet, CMMT, S7-200 SMART

#### 摘要:

本文介绍了使用西门子 S7-200 SMART PLC 控制 Festo CMMT 伺服的实例,通讯协议为 Profinet, PLC 编程软件为 STEP 7- Micro/WIN SMART。文档内容包括 PLC 与 CMMT 通讯连接, PLC 控制 CMMT 进行寻零、定位、点动,故障读取 及参数读写等。

#### 目标群体:

本文仅针对有一定自动化设备调试基础的工程师,需要对 Festo CMMT 伺服以及西门子 STEP 7- Micro/WIN SMART 有一定了解。

#### 声明:

本文档为技术工程师根据官方资料和测试结果编写,旨在指导用户快速上手使用 Festo 产品,如果发现描述与官方 正式出版物冲突,请以正式出版物为准。

我们尽量罗列了实验室测试的软、硬件环境,但现场设备型号可能不同,软件/固件版本可能有差异,请务必在理 解文档内容和确保安全的前提下执行测试。

我们会持续更正和更新文档内容, 恕不另行通知。

| 1 | 软/硬作         | 件环境                               |   |
|---|--------------|-----------------------------------|---|
| 2 | Festo A      | Automation Suite 相关设置             |   |
| 3 | STEP 7       | 7- Micro/WIN SMART 中的配置           |   |
|   | 3.1 包        | ]建一个新的 STEP 7- Micro/WIN SMART 项目 |   |
|   | <b>3.2</b> 硬 | <b>[</b> 件组态                      | 6 |
|   | 3.2.1        | 设置 PLC 类型及通讯 IP                   | 6 |
|   | 3.2.2        | 安装 CMMT-AS GSDML                  | 7 |
|   | 3.2.3        | 组态 CMMT-AS 从站(设置 PN 站名和 IP)       | 8 |
|   | 3.2.5        | 选择通讯报文(111)                       | 9 |
|   | 3.2.6        | 分配 CMMT 站名                        |   |
|   | 3.2.7        | 功能块调用                             |   |
|   | 3.2.8        | 功能块地址映射                           |   |
|   | 3.2.9        | 编译并下载程序                           |   |
| 4 | PLC 控        | 制                                 |   |
|   | 4.1.1        | 清除伺服故障错误                          |   |
|   | 4.1.2        | 设置初始工作模式                          |   |
|   | 4.1.3        | 设置 EPOS                           |   |
|   | 4.1.4        | 使能驱动器                             |   |
|   | 4.1.5        | 设置速度加速度比例关系                       |   |
|   | 4.1.6        | 驱动器寻零(4)                          |   |
|   | 4.1.7        | 相对运动模式(1)                         |   |
|   | 4.1.8        | 绝对位置定位(2)                         |   |
|   | 4.1.9        | 当前位置置零(5)                         |   |
|   | 4.1.10       | 记录表模式(6)                          |   |
|   | 4.1.11       | 点动模式(7)/点动增量模式(8)                 |   |
| 5 | 实际速          | B度反馈换算                            |   |
| 6 | 故障和          | ]警告代码读取                           |   |
| 7 | SINA_F       | PARA_S 参数读写                       |   |
|   | 7.1 SI       | INA_PARA_S 功能块调用                  |   |
|   | 7.2 功        | 的能块地址映射                           |   |
|   | 7.3 读        | 主单个参数                             |   |
|   | 7.4 写        | G单个参数                             |   |
|   | 7.4.1        | 零点偏移保存                            |   |
| 8 | FESTO        | 910 扩展报文                          |   |
|   | 8.1 报        | 3文概述                              |   |
|   | 8.2 使        | E用 910 报文读写参数                     |   |
|   | 8.2.1        | FESTO 910 报文添加                    |   |
|   | 8.2.2        | 读写多个参数                            |   |

# 1 软/硬件环境

| 软/硬件                    | 版本          |
|-------------------------|-------------|
| STEP 7- Micro/WIN SMART | V02.05.     |
| Festo Automation Suite  | V1.3.2.4    |
| CMMT-AS Plug-in         | V1.4.0.18   |
| CMMT-AS Firmware        | V017.0.8.48 |
| S7-200 SMART CPU SR20   | V02.05.     |

# 硬件拓扑结构

本文档适用于西门子 S7-200 SMART 系列 PLC 在 STEP7 Micro/WIN SMART 环境下,通过 ProfiNet 控制 CMMT-AS-PN 控制器,系统构架如下:

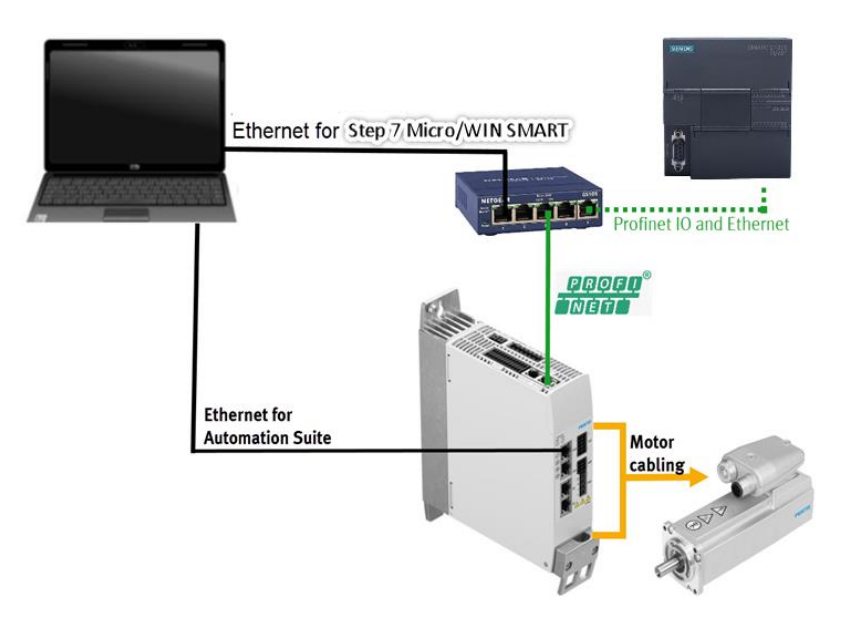

# 2 Festo Automation Suite 相关设置

#### 设置系数组、动态参数基准值以及报文协议:

| New Project*                                                                                                    | CMMT-AS-C4-3A-PN-: ×                                                                                      |                                                                                                    |                                                             |                                                                                                    |                                                    |       |
|----------------------------------------------------------------------------------------------------|----------------------------------------------------------------------------------------------------|----------------------------------------------------------------------------------------------------|-------------------------------------------------------------|----------------------------------------------------------------------------------------------------|----------------------------------------------------|-------|
| PARAMETERISATION DIAGNOSIS                                                                                                    | CONTROL                                                                                                   |                                                                                                    |                                                             |                                                                                                    |                                                    |       |
| CMMT-AS-C4-3A-PN-S1<br>CMMT-AS-C4-3A-PN-S1<br>Path: 192.168.0.11<br>Disconnected                                                                | ct Plug-in Enabled Disabled                                                                               |                                                                                                    |                                                             | The tory settings Reinitia                                                                                                    | alize Restart device Start first                   | setup |
| arameter pages < Fieldbus Drive configuration Drive configuration                                                                               | 功能块上数据<br>含义为位置=1                                                                                         | 转换系数,比如目标位置12345,j<br>2345*10 <sup>-5</sup> m=12345*10- <sup>2</sup> mm=123<br>速度=678*10 <sup>-3</sup> m/s=678mm/s | 速度678,<br>. 45mm,                                           |                                                                                                    | 定位模式下实际速度反<br>ActVelocity的基准                       | 馈值    |
| Fieldbus                                                                                                    | Factor group                                                                                              |                                                                                                    |                                                             | Reference values                                                                                                    |                                                    |       |
| Digital I/O                                                                                                    | Current user unit                                                                                         | Metric [m, m/s,] (6)                                                                                               |                                                             | Base value speed                                                                                                    | ) 1.00 r                                           | n/s = |
| Analogue I/O                                                                                                    | Position                                                                                                  | -5                                                                                                    | <b>-</b>                                                    | Base value acceleration                                                                                                    | 0 1.00 r                                           | n/s²  |
| Encoder interface                                                                                                    | Velevity                                                                                                  |                                                                                                    | 1.                                                          |                                                                                                    |                                                    |       |
| Axis 1                                                                                                    | velocity                                                                                                  | -3                                                                                                    |                                                             | Base value deceleration                                                                                                    | () 1.00 r                                          | n/s²  |
| Motor                                                                                                    | Acceleration                                                                                              | -3                                                                                                    |                                                             | _                                                                                                    |                                                    |       |
| Gearbox                                                                                                    | Jerk                                                                                                    | -3                                                                                                    |                                                             | 定位                                                                                                    | 友模式下OverAcc和OverDec的                               | 基准值   |
|                                                                                                    |                                                                                                    |                                                                                                    |                                                             |                                                                                                    |                                                    |       |
| Axis                                                                                                    |                                                                                                    |                                                                                                    |                                                             |                                                                                                    |                                                    |       |
| Axis<br>Record list<br>Monitoring functions                                                                                                    | Dynamic values                                                                                            |                                                                                                    |                                                             | Connection parameters                                                                                                    |                                                    |       |
| Axis<br>Record list<br>Monitoring functions<br>Closed loop                                                                                      | Dynamic values                                                                                            |                                                                                                    |                                                             | Connection parameters                                                                                                    |                                                    |       |
| Axis<br>Record list<br>Monitoring functions<br>Closed loop<br>Auto tuning                                                                       | Dynamic values<br>Acceleration                                                                            | 1.00 m                                                                                                    | /s² ■                                                       | Connection parameters<br>Name of Station                                                                                                   |                                                    |       |
| Axis<br>Record list<br>Monitoring functions<br>Closed loop<br>Auto tuning<br>Notch filter                                                       | Dynamic values<br>Acceleration<br>Deceleration                                                            | 1.00 m<br>1.00 m                                                                                                   | /s² ■                                                       | Connection parameters<br>Name of Station<br>Active IP address                                                                              | 0.0.0                                              |       |
| Axis<br>Record list<br>Monitoring functions<br>Closed loop<br>Auto tuning<br>Notch filter<br>Feed forward control                               | Dynamic values<br>Acceleration<br>Deceleration<br>Jerk                                                    | 1.00 m<br>1.00 m<br>100.00 m                                                                                       | /5 <sup>2</sup> =<br>/5 <sup>2</sup> =                      | Connection parameters<br>Name of Station<br>Active IP address<br>Active subnet mask<br>Active gatemus address                              | 0.0.00                                             | •     |
| Axis<br>Record list<br>Monitoring functions<br>Closed loop<br>Auto tuning<br>Notch filter<br>Feed forward control<br>Jog mode                   | Dynamic values<br>Acceleration<br>Deceleration<br>Jerk                                                    | 1.00 m<br>1.00 m<br>100.00 m                                                                                       | /s² =<br>/s² =<br>/s³ =                                     | Connection parameters<br>Name of Station<br>Active IP address<br>Active subnet mask<br>Active gateway address                              | 0.0.00<br>0.0.00<br>0.0.00<br>00.05555555555       |       |
| Axis<br>Record list<br>Monitoring functions<br>Closed loop<br>Auto tuning<br>Notch filter<br>Feed forward control<br>Jog mode<br>Parameter list | Dynamic values<br>Acceleration<br>Deceleration<br>Jerk                                                    | 1.00 m<br>1.00 m<br>100.00 m                                                                                       | /s² =<br>/s² =<br>/s² =                                     | Connection parameters<br>Name of Station<br>Active IP address<br>Active subnet mask<br>Active gateway address<br>MAC address               | 0.0.0.0<br>0.0.0.0<br>0.0.0.0<br>00.0EF0-5D-36:89  |       |
| Axis<br>Record list<br>Monitoring functions<br>Closed loop<br>Auto tuming<br>Notch filter<br>Feed forward control<br>Jog mode<br>Parameter list | Dynamic values<br>Acceleration<br>Deceleration<br>Jerk<br>Connection properties                           | 1.00 m<br>1.00 m<br>100.00 m                                                                                       | /5 <sup>2</sup> =<br>/5 <sup>2</sup> =<br>/5 <sup>2</sup> = | Connection parameters<br>Name of Station<br>Active IP address<br>Active subnet mask<br>Active gateway address<br>MAC address<br>C在位模式选择111 | 0.0.0.0<br>0.0.0<br>0.0.0<br>00:0E:F0:5D:36:89     |       |
| Axis<br>Record list<br>Monitoring functions<br>Closed loop<br>Auto tuning<br>Notch filter<br>Feed forward control<br>Jog mode<br>Parameter list | Dynamic values<br>Acceleration<br>Deceleration<br>Jerk<br>Connection properties<br>PZD telegram selection | 1.00 m<br>1.00 m<br>100.00 m                                                                                       | /ç2 = =<br>/ç2 = =<br>/ç3 = =                               | Connection parameters<br>Name of Station<br>Active IP address<br>Active subnet mask<br>Active gateway address<br>MAC address               | 0.0.0.0<br>0.0.0.0<br>0.0.0.0<br>00:0E:F0:5D:36:89 |       |

#### 根据实际硬件连接,设置限位开关及参考开关类型:

| AUTOMATION SUITE                                                             | <b>#</b> 9, 6                 | CMMT-AS-C4                | I-3A-PN-: ×                       |                          |               |                                          |                                                       | - •<br>FES | × |
|------------------------------------------------------------------------------|-------------------------------|---------------------------|-----------------------------------|--------------------------|---------------|------------------------------------------|-------------------------------------------------------|------------|---|
| PARAMETERISATION                                                             | DIAGNOSIS CC                  | NTROL                     |                                   |                          |               |                                          |                                                       |            |   |
| CMMT-AS-C4-3A-PN-<br>CMMT-AS-C4-3A-PN-<br>Path: 192.168.0.11<br>Disconnected | - <b>S1</b><br>-S1<br>Connect | Plug-in<br>PLC<br>Control | Enabled<br>Disabled<br>Powerstage | ©<br>Stop                | Acknowledge a | Store on device<br>Load factory settings | <ul><li>Reinitialize</li><li>Restart device</li></ul> |            |   |
| Parameter pages <                                                            | Digital I/O                   |                           |                                   |                          |               |                                          |                                                       |            |   |
| Drive configuration                                                          |                               |                           |                                   |                          |               |                                          |                                                       |            |   |
| Device settings<br>Fieldbus                                                  |                               | X1A                       |                                   |                          |               |                                          |                                                       |            |   |
| Digital I/O                                                                  |                               | X1A.13 (input)            | Tour                              | ch probe 1 (7)           | -             | 12 D                                     | 0년<br>0년                                              |            |   |
| Analogue I/O                                                                 |                               | X1A.14 (input)            | 🗘 Tou                             | ch probe 0 (6)           | •             | 00                                       | 0                                                     |            |   |
| Encoder interface <ul> <li>Axis 1</li> </ul>                                 |                               | X1A.15 (output)           | Cam                               | switch 1 (10)            | •             | 0000                                     | 0000                                                  |            |   |
| Motor                                                                        |                               | X1A.16 (output)           | 🗘 Cam                             | switch 0 (9)             | •             |                                          | 001                                                   |            |   |
| Gearbox                                                                      |                               | X1A.18 (input)            |                                   | n holding brake 1 and    | 2 -           |                                          |                                                       |            |   |
| Axis                                                                         |                               |                           |                                   |                          |               | 1 101                                    | 13                                                    |            |   |
| Record list                                                                  |                               |                           |                                   | 设置参考开关类                  | 型             |                                          |                                                       |            |   |
| Monitoring functions                                                         |                               | X1C                       |                                   |                          |               | 设置限位开关类                                  | 型                                                     |            |   |
| Closed loop                                                                  |                               | X1C-2 (Input)             | Disa                              | bled (0)                 |               | - []                                     |                                                       |            |   |
| Auto tuning                                                                  |                               |                           | () ···                            |                          | _             | 5                                        |                                                       |            |   |
| Notch filter                                                                 |                               | X1C.6 (Input)             | Neg                               | ative limit switch: norm | all           |                                          | ž                                                     |            |   |
| Feed forward control                                                         |                               | X1C.7 (Input)             | O Posi                            | tive limit switch: norma | ly 🔻 🗉        | 1 🖸                                      | 6                                                     |            |   |
| Jog mode                                                                     |                               | -                         |                                   |                          |               |                                          |                                                       |            |   |

# 3 STEP 7- Micro/WIN SMART 中的配置

西门子 200 Smart PLC 的编程软件为 STEP7-Micro/WIN SMART,该软件可从西门子官网进行下载。

# 3.1 创建一个新的 STEP 7- Micro/WIN SMART 项目

如下图 "New" 新建, 而后点击 "Save" 为当前项目选择文件保存路径和文件名。

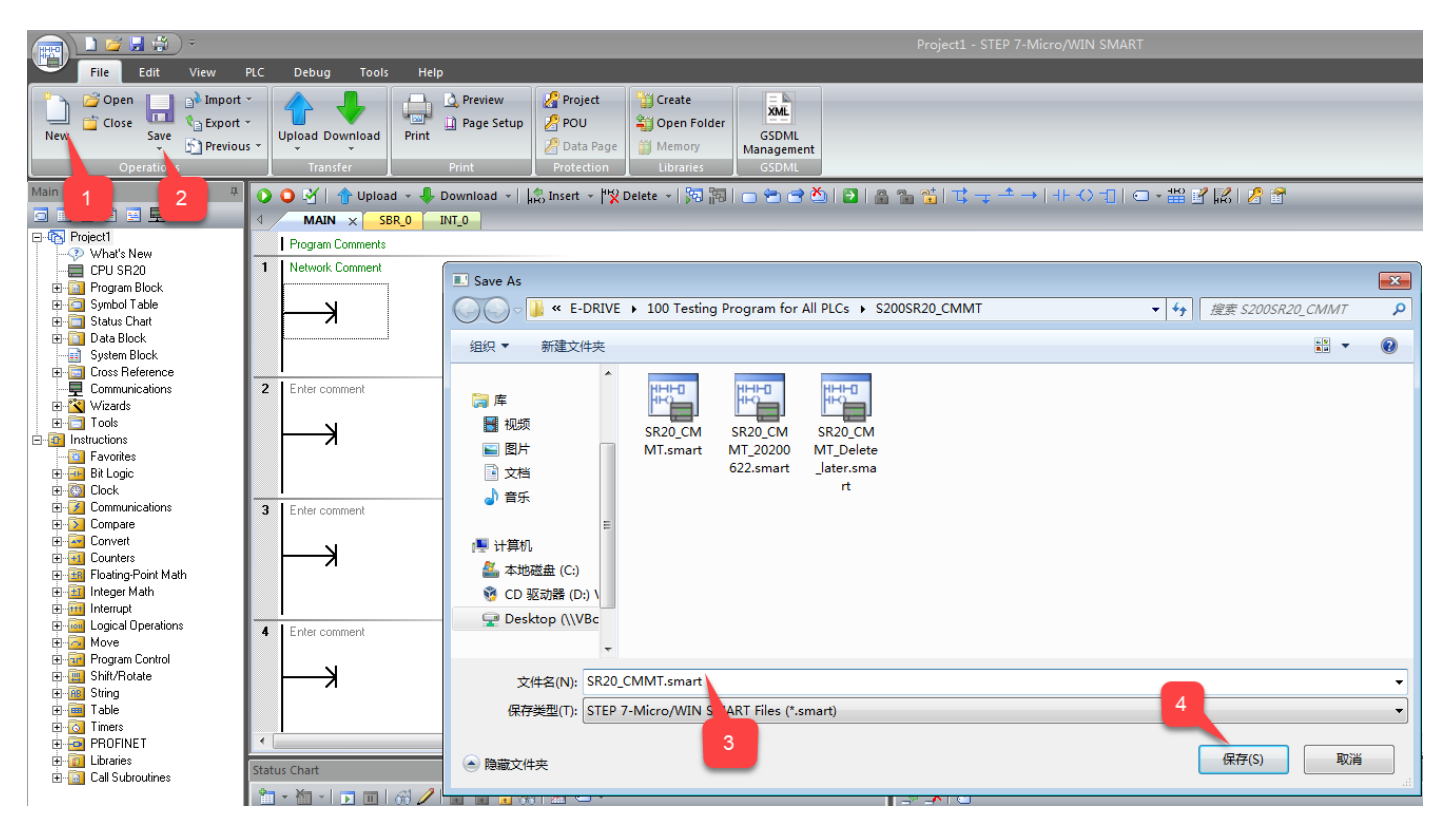

# 3.2 硬件组态

#### 3.2.1 设置 PLC 类型及通讯 IP

双击 CPU 处,在弹出窗口里,设置所连 PLC 的具体型号, PN 站名和 IP。

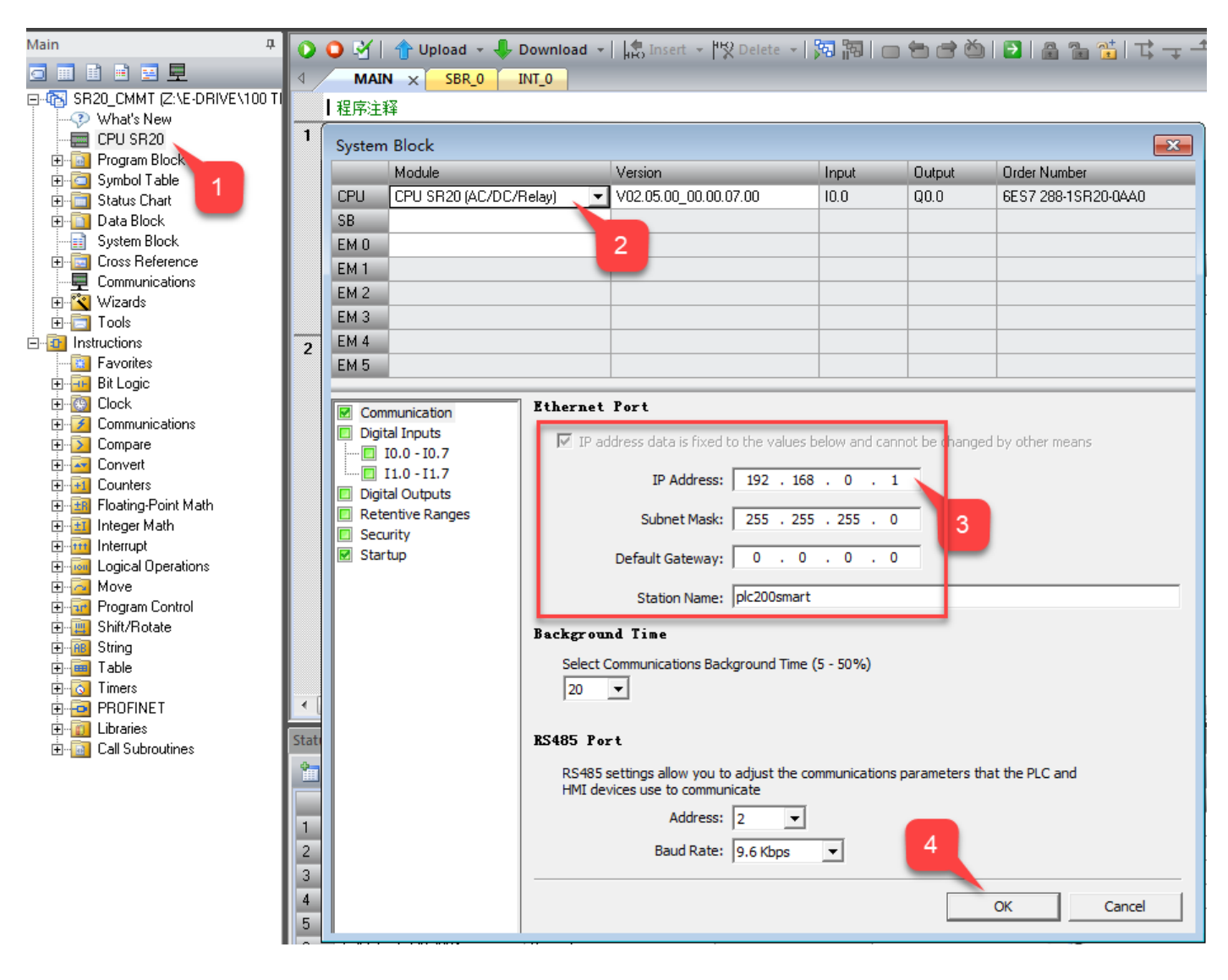

#### 3.2.2 安装 CMMT-AS GSDML

GSDML文件可以从Festo官网:搜索CMMT-AS,然后在支持/下载页面,Software选项中找到针对于CMMT-AS-...-PN的 Firmware Package,下载之后解压得到Firmware和GSDML文件。

下载链接: <u>https://www.festo.com.cn/cn/zh/p/servo-drive-id\_CMMT\_AS/?q=CMMT-AS~:festoSortOrderScored</u>

| ■ 在裁购买伺服驱动器 CMMT-AS   ★ +                                                                                                    |                                                                                                    |                                                                                                    |                        |               | -           | o × |
|----------------------------------------------------------------------------------------------------|----------------------------------------------------------------------------------------------------|----------------------------------------------------------------------------------------------------|------------------------|---------------|-------------|-----|
| $\leftrightarrow$ $\rightarrow$ $\circlearrowright$ $\textcircled{a}$ https://www.festo.com                                                                           | <b>m.cn</b> /cn/zh/p/servo-drive-id_CMM                                                                                          | T_AS/?q=CMMT-AS~:festoSortOrderScored                                                                             |                        | 赣 🌣 烽 🖻       | Not syncing |     |
| 主页自动化教学与培训案例关于                                                                                                    | 于费斯托 职业发展                                                                                                    | ▲登录                                                                                                    | ₩ Sign Shina ZH        | FES           | то          |     |
|                                                                                                    | 物料号 / 产品密钥<br>机控制器,用于伺服电机 > CMMT-AS                                                                                              |                                                                                                    |                        |               |             |     |
|                                                                                                    | <b>伺服驱动器</b> (<br>家產型伺服驱动器,用于<br>·通用应用<br>·最新一代伺服驱动系统<br>市场上最紧凑的伺服驱<br>·无需软件即可配置标准<br>·自动调整可实现便违阀<br>·精确的力、速度和伺服电<br>·经过优化、带有伺服电 | CMMT-AS ★<br>点对点和插补运动,适用于各种基于以太网的总统<br>5、具有最优的价格和尺寸<br>动雕之—<br>定安全功能<br>1试,并自动优化旋转和直线运动的控制行为<br>1控制<br>1机 EMMT-AS | <u>关系统</u> ,可直接集成到不同控制 | ] 體制造商的系统环境中。 |             |     |
| → 配置您的产品                                                                                                    | 重点产品 产品                                                                                                    | 支持/下载                                                                                                    |                        |               |             |     |
| 3<br>Software [25]<br>Siemens function blocks<br>Function blocks for the extended pro<br>功能決<br>Firmware Package<br>Firmware CMMT-ASEP (EtherNet/<br>Firmware Package | Docess data channel and the homing procedu                                                                                       | ire with AC4 in TIA Portal.                                                                                       |                        | 0             |             |     |

按下图步骤寻找到已下载的 GSDML 文件完成其安装。

| File Edit View                                                                                                    | 익C Debug Tools Help                                                                                                    |                                                                                                    | SR20_CMMT.smart - STEP 7-Micro/WIN SM      | IART                                     |    |
|----------------------------------------------------------------------------------------------------|----------------------------------------------------------------------------------------------------|----------------------------------------------------------------------------------------------------|--------------------------------------------|------------------------------------------|----|
| New Open Area Previou                                                                                                    | Upload Download<br>Transfer                                                                                                    | Project         Create           POU         Open Folder           Data Page         Memory           Protection         Ubstace |                                            | _                                        |    |
| Main #                                                                                                    | O O V   A Upload - Download -                                                                                                    | ansert - 12 Delete - 詞語 口 告 音 凶                                                                                                  | ┺┺ <sup>╈</sup> ╡┇╼╼ <u>╼</u> ┼┼╲╼╢═       |                                          |    |
|                                                                                                    | MAIN × SBR_0 INT_0                                                                                                    |                                                                                                    |                                            |                                          |    |
| CarSynthid Table Convertient 1     CarSynthid Table Convertient 1     CarSynthid Table Convertient 1     CarSynthia Table Convertient 1     CarSynthia Table Convertient 1     CarSynthia Table Convertient 1     CarSynthia Table Convertient 1     CarSynthia Table Convertient 1     CarSynthia Table Convertient 1     CarSynthia Table Convertient 1     CarSynthia Table Convertient 1     CarSynthia Table Convertient 1                                                                                                    | Symbol         Address           CPU.輸出0         00.0           CPU.輸入0         10.0                                                                                                    | Manage general station description files<br>Introduction<br>"GSDML management" allows you to install and delete GSDML files      | for PROFINET.                              |                                          |    |
| E-11 Instructions                                                                                                    | 2 Enter comment                                                                                                    | Imported GSDML files                                                                                                    |                                            |                                          |    |
| E Bit Logic                                                                                                    | Always_On:SM0.0                                                                                                    | File Name<br>1 GSDML-V2 34-Festo-CPX-20200210 xml                                                                                |                                            | Installation Date<br>2020-05-28 14:08:48 | OK |
| E-Clock                                                                                                    |                                                                                                    | 2 GSDML-V2.34-Festo-CMMT-AS-20181201.xml                                                                                         |                                            | 2020-05-28 16:03:03                      | OK |
| E Compare                                                                                                    | Import GSDML files                                                                                                    |                                                                                                    |                                            |                                          |    |
|                                                                                                    | O →      O →      O → | 如 V2.34 ▼ 4 / 搜索 03 GSDML 文件 V2.34 ,                                                                                             |                                            |                                          |    |
|                                                                                                    | 组织 ▼ 新建文件夹                                                                                                    | ** • T. 0                                                                                                    |                                            |                                          |    |
| Comparison of the second second | <ul> <li>○ 库</li> <li>● 视频</li> <li>● 図片</li> <li>○ 文档</li> <li>○ 首乐</li> <li>● 首乐</li> <li>● 首乐</li> <li>● 首乐</li> <li>● 本地磁盘 (C)</li> <li>● CD 驱动器 (D) \</li> <li>○ Destron (\VBr.</li> </ul>                                                                                                    | 34-Festo-CMMT-A:                                                                                                    | Browse Delete<br>2<br>1 TI<br>2 TI<br>4 TI | MP<br>MP<br>MP                           | 4  |
|                                                                                                    | 8 ExecuteMode:V7010.3 Bit                                                                                                    | 54+resto-civily1-A: ▼ 550/04 life( Alli) ▼ 1<br>打开(0) 取消<br>3                                                                    | <u>a</u>                                   |                                          | I  |

#### 3.2.3 组态 CMMT-AS 从站(设置 PN 站名和 IP)

按下图步骤进行 PROFINET 组态:选择 PLC 作为控制器,随后点击下一步。

| 📖 🗋 🎽 🚽 🛱 ) 🔻                                                                                                    |                                                  |                                                                                 | Project1 - STEP 7-Micro/WIN SMART                                                                                                    |
|----------------------------------------------------------------------------------------------------|--------------------------------------------------|---------------------------------------------------------------------------------|----------------------------------------------------------------------------------------------------|
| File Edit View                                                                                                    | PLC Debug Tools Help                             |                                                                                 |                                                                                                    |
| High Speed Motion PID PWM<br>Counter D                                                                                                    | Text Get/Put Data PROFINET<br>Isplay Log         | ion PID Control SMART Drive Find PROFIN<br>Panel Configuration Devices<br>Tools | NET Options<br>Settings                                                                                                    |
| Main 🗸                                                                                                    |                                                  |                                                                                 |                                                                                                    |
|                                                                                                    | PROFINET Configuration Wizard                    |                                                                                 |                                                                                                    |
| Project1     Project1     Project1     Program Block     Symbol Table     Symbol Table     Symbol Table     Data Block     Sustem Block                                                                                                    | PROFINET network  Controller(CPU SR20_plc200smar | Introduction<br>This wizard allows you to conf<br>the project, which can be dow | figure a PROFINET network step by step. The PROFINET configuration is generated and stored in<br>wnloaded to the PLC together with the project. |
|                                                                                                    |                                                  | PLC Role                                                                        |                                                                                                    |
|                                                                                                    |                                                  | Select a role for the PLC.                                                      |                                                                                                    |
|                                                                                                    |                                                  | Controller                                                                      |                                                                                                    |
|                                                                                                    |                                                  |                                                                                 |                                                                                                    |
| Favorites                                                                                                    |                                                  |                                                                                 |                                                                                                    |
| Elock                                                                                                    |                                                  | Parameter assignment                                                            | t of PROFINET interface by higher-level IO controller                                                                                           |
| Communications                                                                                                    |                                                  | Raline et Brest                                                                 | Commination                                                                                                    |
| E Convert                                                                                                    |                                                  | Ethernet fort                                                                   |                                                                                                    |
| 🔁 🔁 Counters                                                                                                    |                                                  | Fixed IP address and name                                                       | ne Send Clock: 1.000 v ms                                                                                                    |
| Hoating-Point Math     Hoating-Point Math                                                                                                    |                                                  | IP Address: 192                                                                 | 12 . 168 . 0 . 1 Start Up time: 10000 ms                                                                                                    |
|                                                                                                    |                                                  | Subnet Mask: 255                                                                | 5 255 255 0                                                                                                    |
| ⊞ 🚾 Logical Operations<br>⊞ 🔂 Move                                                                                                    |                                                  |                                                                                 |                                                                                                    |
| 🕀 🚾 Program Control                                                                                                    |                                                  | Default Gateway: 0                                                              | . 0 . 0 . 0                                                                                                    |
| 💼 🧰 Shift/Rotate                                                                                                    |                                                  | Station Name: plc20                                                             | 200smart                                                                                                    |
| ⊞-iei Table                                                                                                    |                                                  | ŀ                                                                               |                                                                                                    |
| En-Continers<br>En-Continers<br>En-Continers                                                                                                    |                                                  | 3                                                                               |                                                                                                    |
| under and a set of the set of the set of th | · · · · · · · · · · · · · · · · · · ·            | < Previous Next >                                                               | Generate Cancel                                                                                                    |

随后添加 CMMT-AS 作为 PN 从站,并设置其通讯时的 PN 站名和通讯 IP。

| PROFINET Configuration Wizard                                                                                         |                                 |                  |                                                                                                    |             |             |                                                                                                    |
|----------------------------------------------------------------------------------------------------|---------------------------------|------------------|----------------------------------------------------------------------------------------------------|-------------|-------------|----------------------------------------------------------------------------------------------------|
| PROFINET network  Controller (CPU SR20_plc200smart)  COMMT-AS V10.0.0-cmmt-pn  COMMT-AS V100  DO SERVO(1)  Completion | The device ta<br>Jou can add d  | AS VIV1          | Catalog           ⊡-PLC S7-200 SMART           ⊡-CPU SR20           ⊡-CPU SR30           ⊡-CPU SR40           ⊡-CPU SR40           ⊡-CPU SR20           ⊡-CPU SR40           ⊡-CPU SR40           ⊡-CPU SR40           ⊡-CPU ST20           ⊡-CPU ST40           ⊡-CPU ST40           ⊡-PROFINET-IO           ⊡-PROFINET-IO           ⊡-PROFINET-IO           ⊡-PROFINET-IO           ⊡-PROFINET-IO           ⊡-PROFINET-IO           ⊡-Presto AG & Co. KG           ⊡-Festo CMMT-AS           □-CMMT-AS VIV1.0.0           ⊡-Velves           □-Festo AG & Co. KG           ⊡-Festo CPX-Terminal |             |             |                                                                                                    |
|                                                                                                    | 1                               | CMMT-AS V1V1.0.0 | cmmt-pn                                                                                                    | Set by user | 192.168.0.2 |                                                                                                    |
|                                                                                                    | 2<br>3<br>4<br>5<br>6<br>7<br>8 |                  | 111                                                                                                    |             | 2           | Artide no.: CMMT-ASPN<br>Version:<br>GSDML-V2.34-Festo-CMMT-AS-20181201.xml<br>Description:<br>GSDML-V2.34-Festo-CMMT-AS-<br>20181201 xml |
|                                                                                                    | Add De                          | Next >           |                                                                                                    | Generate    | Cancel      | CIMMT-AS V1                                                                                                    |

#### 3.2.5 选择通讯报文(111)

按下图设置 CMMT-AS 的通讯报文为 111,按需调整 PN 通讯首地址;多次点击"Next"后到组态结果页;最终生成该 PN 硬件组态。

| PROFINET Configuration Wizard      |      |        |       |                           |                                 |              |             | ×                                             |
|------------------------------------|------|--------|-------|---------------------------|---------------------------------|--------------|-------------|-----------------------------------------------|
| DROETNIET astronole                |      |        |       |                           |                                 |              |             | CMMT-AS V1V1.0.0                              |
| Controller(CPU SR 20, plc200smart) | c1 : | -h 4   | . ".  | ····                      | for this locies                 |              |             | - Head module                                 |
| E CMMT-AS V1V1.0.0-cmmt-on         | C11  | CK U   | ne A  | aa button to aaa a moaure | for this device.                |              |             | CMMT-AS V1                                    |
| CMMT-AS V1(0)                      |      |        | Index | Module Name               | Submodule Name                  | Slot_Subslot | PNI Start A | - Module                                      |
| DO SERVO(1)                        | 1    |        | 0     | CMMT-AS V1                |                                 | 0            |             | DO SERVO                                      |
| Completion                         | 2    | Ê      |       |                           | PN-IO Interface                 | 0 32768(×1)  |             | ⊡ Submodule                                   |
|                                    | 3    | Ê      |       |                           | Port 1                          | 0 32769(XF1) |             |                                               |
|                                    | 4    | Ê      |       |                           | Port 2                          | 0 32770(XF2) |             | Siemens telegram 111, PZD-12/12               |
|                                    | 5    | Ê      | 1     | DO SERVO                  |                                 | 1            |             |                                               |
|                                    | 6    | Ê      |       |                           | Module Access Point             | 11           |             | ···· Standard telegram 3, PZD-5/9             |
|                                    | 7    | Ê      |       |                           |                                 | 12           |             | Standard telegram 7, PZD-2/2                  |
|                                    | 8    | Ē      |       |                           | Siemens telegram 111, PZD-12/12 | 113          | 128         | ····· Standard telegram 9, PZD-10/5           |
|                                    | 9    | Ē      |       |                           |                                 | 14           |             |                                               |
|                                    | 10   | Ê      |       |                           |                                 | 1            |             |                                               |
|                                    | 11   | Ê      |       |                           |                                 |              |             |                                               |
|                                    | 12   | Ê      |       |                           |                                 | 4            |             |                                               |
|                                    |      |        |       |                           |                                 |              |             |                                               |
|                                    |      |        |       |                           |                                 |              |             |                                               |
|                                    |      |        |       |                           |                                 |              |             |                                               |
|                                    |      |        |       |                           |                                 |              |             |                                               |
|                                    |      |        |       |                           |                                 |              |             |                                               |
|                                    |      |        |       |                           |                                 |              |             | Article no.:                                  |
|                                    |      |        |       |                           |                                 |              |             | Version:                                      |
|                                    |      |        |       |                           |                                 |              |             |                                               |
|                                    |      |        |       |                           |                                 |              |             | ,                                             |
|                                    |      |        |       |                           |                                 |              |             | Description:                                  |
|                                    |      |        |       |                           |                                 |              |             | Siemens telegram 111: Positioning, incl. MDI, |
|                                    | •    |        |       |                           |                                 |              | P.          | P2D length 12/12 words                        |
|                                    | _    |        | -     |                           |                                 |              |             |                                               |
|                                    |      | Add    |       | Delete                    |                                 |              |             |                                               |
|                                    |      |        |       | Update Time (ms)          | 4.00 Data Hold                  | 3            |             |                                               |
|                                    |      |        |       | 2                         |                                 |              |             | -                                             |
|                                    |      |        |       |                           |                                 |              |             |                                               |
|                                    | -    |        | 1     |                           |                                 | -            | . 1         |                                               |
|                                    | < Pr | evious |       | Next >                    | Generate                        | Ca           | ncel        |                                               |
|                                    |      |        |       |                           |                                 |              |             |                                               |

| PROFINET Configuration Wizard                                                                                                   |                                    |              |                            |              |         |              |            |  |
|----------------------------------------------------------------------------------------------------|------------------------------------|--------------|----------------------------|--------------|---------|--------------|------------|--|
| PROFINET network<br>Controller(CPU SR 20_plc200smart)<br>CMMT-AS VIV1.0.0-cmmt-pn<br>CMMT-AS VI(0)<br>DO SERVO(1)<br>Completion | cmmt-pn(CMMT-AS V1V1               |              | plc200smart<br>192.168.0.1 |              |         |              |            |  |
|                                                                                                    | Address overview Device Number 1 1 | API Device   | Name Module                | Slot_Subslot | 10 Туре | Address From | Address To |  |
|                                                                                                    | 2 1                                | 0 cmmt-p     | n PN-IO Interface          | 0_32768      | -       | -            |            |  |
|                                                                                                    | 3 1                                | 0 cmmt-p     | n Port 1                   | 0_32769      |         |              |            |  |
|                                                                                                    | 4 1                                | 0 cmmt-p     | n Port 2                   | 0_32770      | -       |              | -          |  |
|                                                                                                    | 5 1                                | 14848 cmmt-p | n Module Access Point      | 1_1          | -       |              |            |  |
|                                                                                                    | 6 1                                | 14848 cmmt-p | n Siemens telegram 11      | 1_3          | Input   | 128          | 151        |  |
|                                                                                                    | 7 1                                | 14848 cmmt-p | n Siemens telegram 11      | 1_3          | Output  | 128          | 151        |  |
|                                                                                                    |                                    |              |                            |              |         |              |            |  |
|                                                                                                    | •                                  |              | m                          | 3            |         |              | ۲          |  |
|                                                                                                    | < Previous Next >                  |              | Gene                       | rate         | Cancel  |              |            |  |

# 3.2.6 分配 CMMT 站名

按如下步骤变更 CMMT-AS 伺服的 PN 站名,使与组态时设置的站名一致。

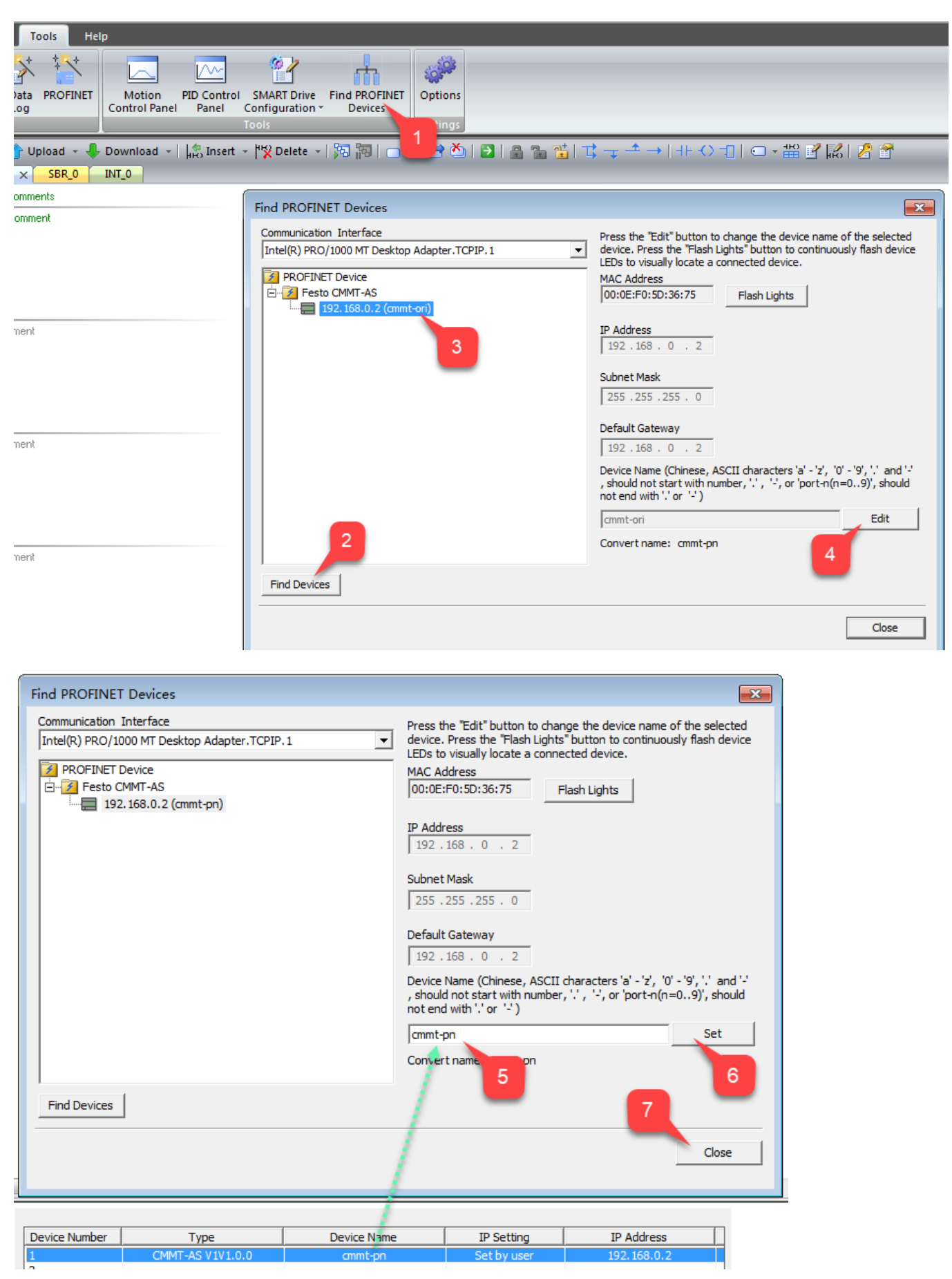

#### 功能块调用 3.2.7

SINA\_POS 控制功能块在如下位置,选择在程序中添加该功能块,并为其分配程序库使用的 V 地址区。

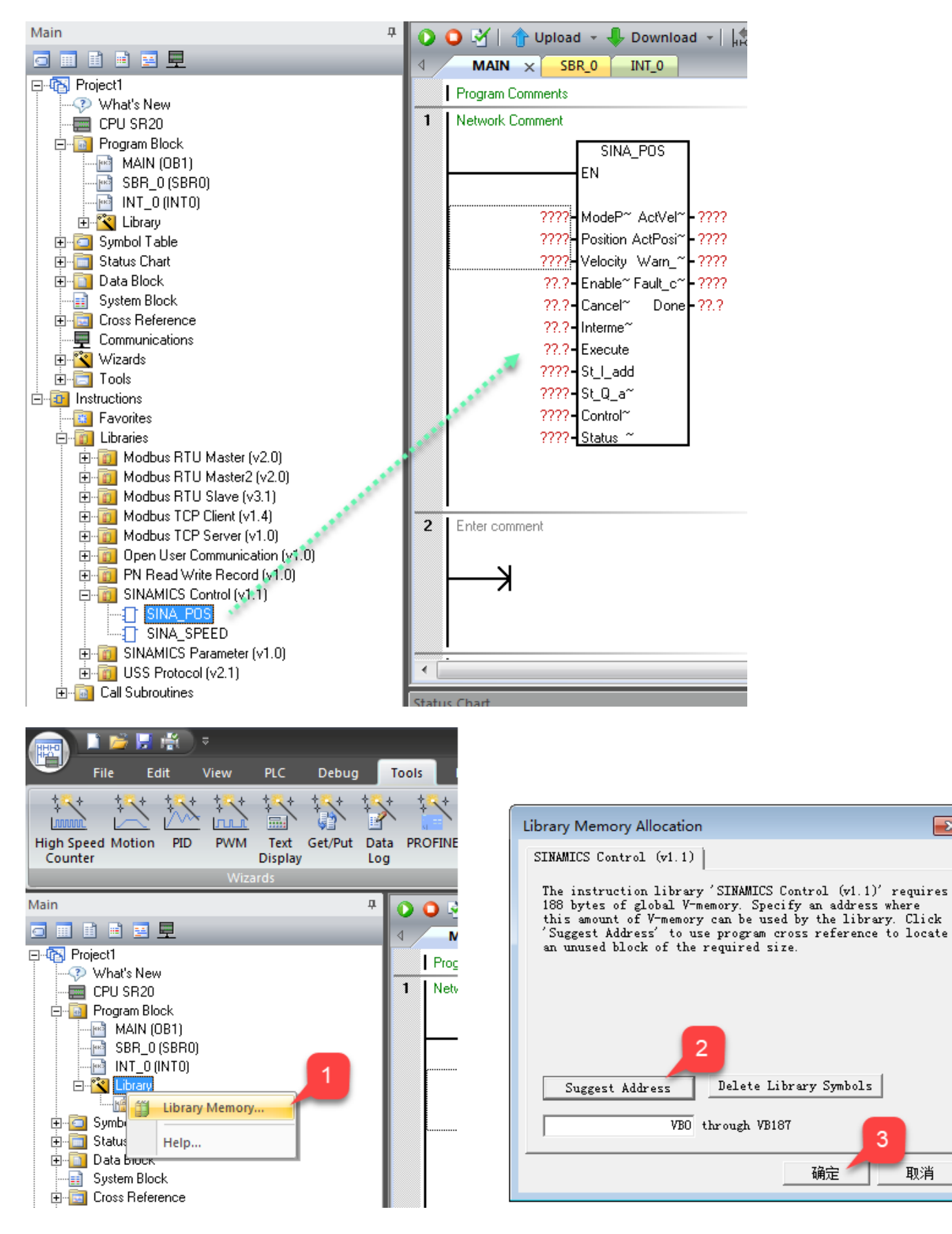

3

取消

x

#### 3.2.8 功能块地址映射

在"SINA\_POS"功能块上添加 111 报文映射地址; 在"Symbol Table"中,为"SINA\_POS"功能块其它管脚添加中间变量(如下图);而后将中间变量添加到功能块上。

注:为完成控制与监控, "Contol\_table"、 "Status\_table"、 "ConfigEpos"这三个对象需要额外展开,展开后的字节结构及地址偏移如下图(或参考 SMART 200 PLC 的操作手册)

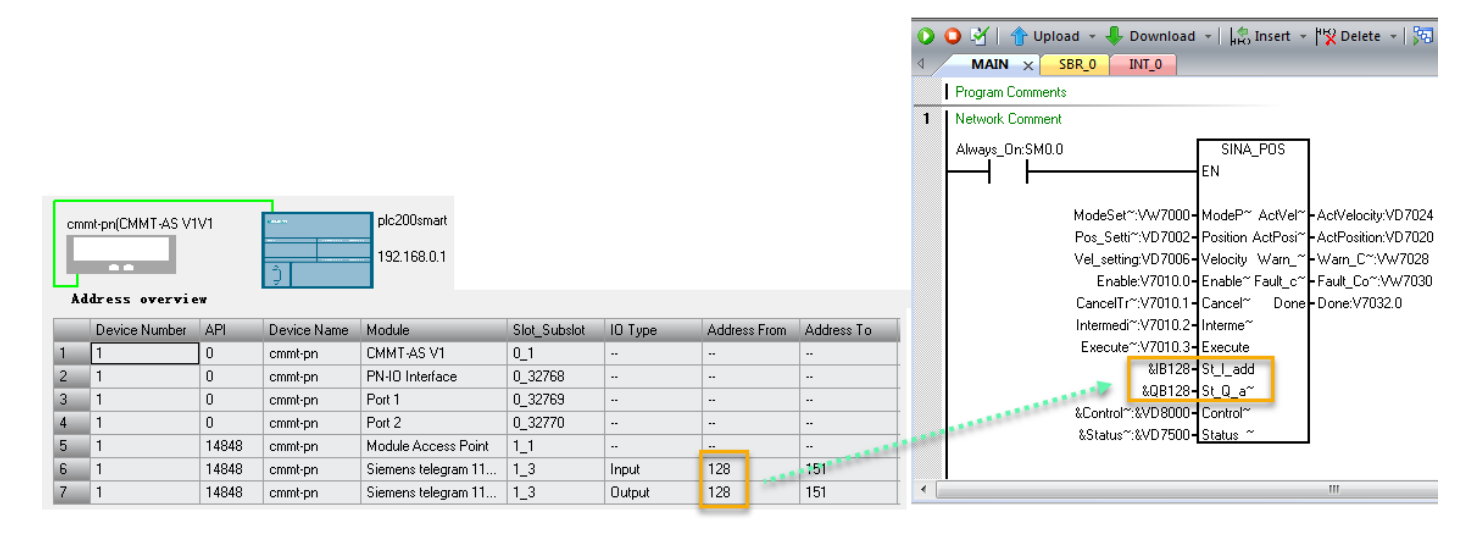

| Symbol   | Table        |                          |                        |                                                                                                    | Symbo | ol Tabl | P                |                  |                   |                      |
|----------|--------------|--------------------------|------------------------|----------------------------------------------------------------------------------------------------|-------|---------|------------------|------------------|-------------------|----------------------|
| 8 -      | X            | 🗯 👌                      |                        |                                                                                                    | -     | . X .   | -<br>- 1 9-1 - A |                  |                   |                      |
|          | a 0          | Sumbol                   | åddress –              | Comment                                                                                                    |       |         |                  |                  |                   |                      |
| 1        |              | Fault Code               | Vw/7030                | お時代码信息                                                                                                    |       |         | Symbol           | A                | ddress            | Comment              |
| 2        |              | Warn Code                | Vw/7028                | 数生代码信自                                                                                                    | 1     |         | AxisEnabled      | 1 V              | 7500.0            | 驱动已使能                |
| 3        |              | ModeSetting ModePos      | Vw/7000                | 1 相对 2 编对 3 车续 1                                                                                                    | 2     |         |                  | V                | 7500.1            | 到达目标位立               |
| 4        | a            | Control_table            | VD8000                 |                                                                                                    | 3     |         | AxisHef          | V                | 7500.2            | 日守琴                  |
| 5        | ăH           | Status table             | VD 7500                | L                                                                                                    | 4     |         | Lockout          | V                | 7500.3            | <sup>112</sup> 切禁止接通 |
| 6        |              | Activelocity             | VD7024                 | 家院演使                                                                                                    | 5     |         | AxisWarn         | V                | 7500.4            | 有警告                  |
| 7        |              | ActPosition              | VD7024                 | 文际位置<br>                                                                                                    | 6     |         |                  | - V              | 7500.5            | 有报错                  |
| ,<br>0   |              | Vel cetting              | VD7020                 | 大内山立山                                                                                                    | 7     | $\odot$ | UverRange        | _Error V         | 7500.6            | 输出数据超出范围             |
| •        |              | Pee Setting              | VD7000                 | 1.2% 速度改進值                                                                                                    | 8     | $\odot$ | NULL_7500        | L7 V             | 7500.7            | 保留                   |
| 10       |              | Pos_setting              | V7002                  |                                                                                                    | 9     | $\odot$ | Error_ID         | V                | B7501             | Error ID.错误类型        |
| 10       |              | EventeMada               | V7032.0                | 1公到相对7822日标业直                                                                                                    | 10    | 0       | Actmode          | V                | W7502             | 当前激活的模式              |
| 12       |              | Executemode              | V7010.3                | 淑石垣171175<br>  始近になるへも#5                                                                                                    | 11    |         | POS_ZSW1         | V                | W7504             | 状态字                  |
| 12       |              | IntermediateStop         | V7010.2                | 激活运行命令中断                                                                                                    | 12    |         | 💂   POS_ZSW2     | 2 V              | W7506             | 状态字                  |
| 13       |              | Cancell raversing        | V7010.1                | 把绝激活运行社务                                                                                                    |       | 4       |                  |                  |                   |                      |
| 14       |              | Enable                   | V7010.0                | 开关命令-使能问服                                                                                                    |       |         |                  |                  | S US_STATUS_TABLE | 14                   |
| <u> </u> |              | CINA DOC Curtary Curtar  |                        | CONFIC FROS AD CTATUS T                                                                                                    |       | Symbol  | Table 📰 Stat     | tus Chart 🔳 Data | Block             |                      |
| 14.4     | y 14 4       | JU_SINA_POS System Symbo | IS VOI_CONTROL_TABLE V | JZ_CONFIG_EPOS 03_STATUS_17                                                                                                    |       |         |                  |                  | 2                 |                      |
| 🔁 Sym    | nbol Tab     | le 🛛 🚺 Chart 🔢 Dat       | a Block                |                                                                                                    | Sumb  | ol Tabl | •                |                  | _                 |                      |
|          |              |                          |                        |                                                                                                    | Symo  |         |                  |                  |                   |                      |
|          |              | _                        |                        |                                                                                                    |       | - 🎦     | - 1 🔤 🖄 👘        |                  |                   |                      |
|          |              |                          |                        |                                                                                                    |       | 0       | 🔍 Symbol         | A                | ddress            | Comment              |
|          |              |                          |                        |                                                                                                    | 1     |         | Positive         | V                | 8000.0            | 正向旋转                 |
|          |              |                          |                        |                                                                                                    | 2     | 0       | Negative         | V                | 8000.1            | 负向旋转                 |
|          | ~            |                          |                        |                                                                                                    | 3     | 0       | Jog1             | V                | 8000.2            | Jog1                 |
| Symbol   | Table        |                          |                        |                                                                                                    | 4     | 0       | Jog2             | V                | 8000.3            | Jog2                 |
| 2 - 🖻    | <b>≿</b> ] - | 😓 📥                      |                        |                                                                                                    | 5     | 0       | Rull_ct04        | V                | 8000.4            | V90不用                |
|          | a 🔍          | Symbol                   | Address                | Comment                                                                                                    | 6     | 0       | AckError         | V                | 8000.5            | AckError             |
| 1        | a            | Off2 Stop                | V8011.0                | OFF2停止                                                                                                    | 7     | 0       | Rull_ct06        | V                | 8000.6            | 保留                   |
| 2        | a            | Off3 Stop                | V8011.1                | OFF2信止                                                                                                    | 8     | 0       | Null_ct07        | V                | 8000.7            | 保留                   |
| 3 (      | a o          | En Software Limit        | V8011.2                | 激活软限位                                                                                                    | 9     | 0       | 🔍 Null cb800     | L V              | B8001             | 保留                   |
| 4 4      | aö           | En Hardware Limit        | V8011.3                | 》 新活種限位                                                                                                    | 10    | 0       |                  | V                | D8008             |                      |
| 5 4      | aö           | Bef Signal               | V8011.4                |                                                                                                    | 11    | 6       | OverV            |                  | W8002             | 0~199                |
| 6 4      | aö           | ExFBSwitch               | V8011.6                | 外部程序块切换                                                                                                    | 12    |         | OverAcc          | v                | W8004             | 0~100%               |
| 7 4      | aö           | ValueContinuity          | V8011.7                | ModPos=23时使用                                                                                                    | 13    |         | OverDec          | v                | W8006             | 0~100%               |
|          | <u> </u>     | - and a of Kill Mary     |                        | THE COMPANY OF THE TREE OF THE TREE OF THE |       |         | 1                |                  |                   |                      |
| H 4      | ь н 🗸        | 00_SINA_POS System Symbo | Is 01_CONTROL_TABLE    | 2_CONFIG_EPOS                                                                                                    | 14 4  | • •     | 00_SINA_POS      | System Symbols   | 01_CONTROL_TABLE  | 2_CONFIG_EPOS        |

以下表格可供拷贝:

🔄 Symbol Table 🛛 🏢 Status Chart 🛛 🟥 Data Block

🔄 Symbol Table 🛛 🏢 Status Chart 🛛 🔢 Data Block

| SINA_POS                  |         |         |                |                                            |                           |                                        |                          |           |                                    |                              |                         |                  |  |
|---------------------------|---------|---------|----------------|--------------------------------------------|---------------------------|----------------------------------------|--------------------------|-----------|------------------------------------|------------------------------|-------------------------|------------------|--|
| ModeSetting_Mod           | dePos   | VW7000  | 1相对;2约         | 色对;3 连                                     | 续 <b>;…</b>               |                                        |                          | 类型        | 描述                                 |                              |                         |                  |  |
| Pos_Setting               |         | VD7002  | <b>1,2</b> 位置值 | i/6 程序                                     | 号                         | Мо                                     | dePos                    | INT       | 运行模                                | 式:                           |                         |                  |  |
| Vel_setting               |         | VD7006  | 1,2,3 速度       | 设定值                                        |                           |                                        |                          |           | 1=相                                | 对定位<br>对定位                   |                         |                  |  |
| Enable                    |         | V7010.0 | 开关命令-          | -使能伺用                                      | B                         |                                        |                          |           | 3=连                                | 续运行模式                        | (按指定速度运行                | Ţ)               |  |
| CancelTraversing          |         | V7010.1 | 拒绝激活动          | 运行任务                                       |                           |                                        |                          |           | 4 = 主<br>5 = 直                     | 动回冬<br>接设置回零                 | 位置                      |                  |  |
| IntermediateStop          |         | V7010.2 | 激活运行           | 命令中断                                       |                           |                                        |                          |           | 6 = 运<br>7 = 按                     | 行程序段 0<br>指定速度占              | ~15<br>动                |                  |  |
| ExecuteMode               |         | V7010.3 | 激活运行           | 任务                                         |                           |                                        |                          |           | 8=按                                | 指定距离点                        |                         |                  |  |
| Control_table             |         | VD8000  | (见随后)          | 展开)                                        |                           | Pos                                    | SITION                   | DINT      | Model                              | Pos=1或2<br>Pos=6时的           | 时的位置设定值<br>程序段号         | [LU]             |  |
| Status_table              |         | VD7500  | (见随后)          | 展开)                                        |                           | Vel                                    | ocity                    | DINT      | ModeF                              | Pos=1、2、                     | 3时的速度设定                 | 值                |  |
|                           |         |         |                |                                            |                           | Ena                                    | ableAxis                 | BOOL      | 伺服运                                | 行命令:                         |                         |                  |  |
| ActVelocity               |         | VD7024  | 实际速度           |                                            |                           |                                        |                          |           | 0=停                                | 止(OFF1)<br>动                 |                         |                  |  |
| ActPosition               |         | VD7020  | 实际位置           |                                            |                           | Ca                                     | ncelTraversing           | BOOL      | 0=取                                |                              | 行任务                     |                  |  |
| Warn_Code                 |         | VW7028  | <b>警告代码</b>    | 言息                                         |                           | Inte                                   | mediateStop              | BOOL      | 1 - 小                              | 1 = 不取消当前的运行任务<br>暂停任务运行:    |                         |                  |  |
| Fault Code                |         | VW7030  | <b>故</b> 储代码(  | 音代码信息                                      |                           |                                        | -                        |           | 0=暂<br>1=不                         | 0=暂停当前运行任务<br>1=不暂停当前运行任条    |                         |                  |  |
| Done                      |         | V7032.0 | 大到相对,          | 施动日ね                                       | - 台 罟                     | ☆ 置 Execute BOOL 激活请                   |                          |           | <b>数活请求的模式</b>                     |                              |                         |                  |  |
| Done                      |         | V/0J2.0 | 赵邦相州/          | 纪八日代                                       | 17世1月                     | St_                                    | l_add                    | DWORE     | PROF                               | INET 通信打                     | 报文   存储区起始              | 始地址的指            |  |
|                           |         |         |                |                                            |                           | St                                     | Q_add                    | DWORE     | PROF                               | INET 通信                      | 报文 Q 存储区起               | 始地址的指            |  |
|                           |         |         |                |                                            |                           | Co                                     | atrol tablo <sup>3</sup> | DWODE     | 针,例                                | 如 &QB12                      | 8<br>6.14.14.65.46.61 / |                  |  |
|                           |         |         |                |                                            | Status_table <sup>4</sup> |                                        |                          | DWORL     | Status                             | _table 起始                    | <sup>出地址</sup> 的指针,1    | 则如 &VD8000       |  |
|                           |         |         |                |                                            | ActVelocity               |                                        |                          | DWORE     | <ul> <li>实际速</li> </ul>            | 实际速度(十六进制的 4000000h 对应 p2000 |                         |                  |  |
|                           |         |         |                |                                            |                           | ActPosition<br>Warn_code<br>Fault_code |                          | DWORE     | 参数反直的转速)<br>实际位置[LU]               |                              |                         |                  |  |
|                           |         |         |                |                                            |                           |                                        |                          | WORD      | 来自V                                | 来自 V90 PN 的警告代码信息            |                         |                  |  |
|                           |         |         |                |                                            |                           |                                        |                          | BOOL      | 来自 V90 PN 的故障代码信息<br>当操作模式为相对运动或绝对 |                              | な障代码信息<br>t运动或絶対运家      | and 가 2010년 4월   |  |
|                           |         |         |                |                                            |                           |                                        |                          | 2002      | 位置                                 | 177111                       | 128903432701289         | 4H1 X2 201 H 444 |  |
|                           | •       |         |                |                                            |                           |                                        |                          |           |                                    |                              |                         |                  |  |
| Control_table             |         |         |                |                                            |                           |                                        |                          |           |                                    |                              |                         |                  |  |
| Positive V                | /8000.0 | 正向旋     | 转              |                                            |                           |                                        |                          |           |                                    |                              |                         |                  |  |
| Negative V                | /8000.1 | 负向旋     | 转              | 字节                                         | 位 7                       | 位6                                     | 位 5                      | 标 A       | 位3                                 | 位つ                           | 位 1                     | 位 0              |  |
| Jog1 V                    | /8000.2 | Jog1    |                | 1/11/139                                   |                           | 11/0                                   |                          | 102.4     | 11/ 3                              | 11/2                         | <u>jv</u> i             |                  |  |
| Jog2 V                    | /8000.3 | Jog2    |                | U                                          | 休留                        | 休留                                     | 确认错误                     | V90<br>不用 | J0g2<br>点动 2                       | Jog 1<br>点动 1                | 负向旋转                    | 正向旋转             |  |
| Null_ct04  V8000.4 CMMT不用 |         | 不用      | 1              | 保留                                         | 1                         | -                                      | -                        | I         |                                    | 1                            |                         |                  |  |
| AckError V8000.5 确认错误     |         |         | 2              | Over\                                      | /: 设定                     | 速度百分比 0~                               | ~199%                    |           |                                    |                              |                         |                  |  |
| Null_ct06 V8000.6 保留      |         |         |                | 4                                          |                           |                                        |                          |           |                                    |                              |                         |                  |  |
| Null ct07 V8000.7 保留      |         |         |                | 5<br>6                                     | 0.000                     |                                        | odoPos=1 0               | 2 时前2     | 中国中国                               | 지슈바 이-                       | 100%                    |                  |  |
|                           | /口 広刀   |         | 7              | — OverDec: ModePos=1、2、3 时的设定减速度自分比 0~100% |                           |                                        |                          |           |                                    | ~ 100%                       |                         |                  |  |

| OverDec        | VW8006 0   | )~100%        |                                                                                                    |     |          |                                                                                                    |             |             |                       |              |            |           |
|----------------|------------|---------------|----------------------------------------------------------------------------------------------------|-----|----------|----------------------------------------------------------------------------------------------------|-------------|-------------|-----------------------|--------------|------------|-----------|
| ConfigEpos     | VD8008     | (见随后展开)       |                                                                                                    |     |          |                                                                                                    |             |             |                       |              |            |           |
| Status_table   |            |               |                                                                                                    |     |          |                                                                                                    |             |             |                       |              |            |           |
| AxisEnabled    | V7500.0    | 驱动已使能         |                                                                                                    | 偏段  | 检 7      | 检ら                                                                                                    | 检 5         | 校 A         | 位3                    | 検っ           | 校 1        | 位日        |
| AxisPosOk      | V7500.1    | 到达目标位置        |                                                                                                    | 132 | 10.67    | Overrand                                                                                                    | AvicError   | Axio\A/om   | Lockout               | AvicDof      | AvisDoc    | Avicon    |
| AxisRef        | V7500.2    | 已寻零           |                                                                                                    | U   | 休田       | e_Error                                                                                                    | AXISEITUI   |             | THE STREET            | AXISKEI      | Ok         | abled     |
| Lockout        | V7500.3    | 驱动禁止接通        |                                                                                                    |     |          | 输入的数<br>据超出范                                                                                                    | 驱动器反<br>生错误 | 驱动器反<br>生警告 | <sup>驱动禁</sup><br>止接通 | 已 设 直<br>参考点 | 达到釉<br>的目标 | 驱动已<br>使能 |
| AxisWarn       | V7500.4    | 有警告           |                                                                                                    | 1   | Error IC | 5. 辺刻錯足                                                                                                    | 米刑          |             |                       |              | 位置         |           |
| AxisError      | V7500.5    | 有报错           |                                                                                                    | 2   | Actmod   | ):<br>():<br>():<br>():<br>():<br>():<br>():<br>():<br>():<br>():<br>():<br>():<br>():<br>():<br>():<br>():<br>():<br>():<br>():<br>():<br>():<br>():<br> | 的运行模式       |             |                       |              |            |           |
| OverRange_Erro | or V7500.6 | 输出超出范围        | 3         Actinize11 (k) (k)           4         POS ZSW1: POS ZSW1 状态字 1           6         POS ZSW2: POS ZSW2 状态字 1 |     |          |                                                                                                    |             |             |                       |              |            |           |
| NULL_7500_7    | V7500.7    | 保留            |                                                                                                    |     |          |                                                                                                    |             |             |                       |              |            |           |
| Error_ID       | VB7501     | Error ID,错误类型 |                                                                                                    |     |          |                                                                                                    |             |             |                       |              |            |           |

ConfigEpos<sup>1</sup>

8 9 10

11

OverV

OverAcc

Null\_cb8001

VB8001

VW8002

VW8004

保留

0~199

0~100%

| Actmode   | VW7502   | 当前激活的模式 | 5 Error ID | 参数的错误代码:                                |
|-----------|----------|---------|------------|-----------------------------------------|
| POS_ZSW1  | VW7504   | 状态字     | 错误代码       | 说明                                      |
| POS 7SW2  | VW7506   | 状态字     | 0          | 无错误                                     |
| 100_20112 | 111, 500 | .00.02  | 1          | 检测到驱动器错误                                |
|           |          |         | 2          | 驱动器已禁用                                  |
|           |          |         | 3          | 不支持所选模式                                 |
|           |          |         | 4          | 参数 OverV、OverAcc 和 OverDec 的设置超出支持的取值范围 |
|           |          |         | 5          | ModePos=6时,设置的程序段号超出范围                  |

| ConfigEpos                            |         |                 |                |                       |
|---------------------------------------|---------|-----------------|----------------|-----------------------|
| Off2_Stop                             | V8011.0 | OFF2 停止         |                |                       |
| Off3_Stop                             | V8011.1 | OFF2 停止         | ConfigEPos 位   | 功能说明                  |
| En_Software_Limit                     | V8011.2 | 激活软限位           | ConfigEPos.%X0 | OFF2 停止               |
| En Hardware Limit                     | V8011.3 | 激活硬限位           | ConfigEPos.%X1 | OFF3 停止               |
| Pof Signal                            | V8011 / | 蒙占开关信号          | ConfigEPos.%X2 | 激活软件限位                |
|                                       | V0011.4 | 令点八天后 5         | ConfigEPos.%X3 | 激活硬件限位<br>            |
| ExFBSwitch                            | V8011.6 | 外部程序块切换         | ConfigEPos.%X6 | 零点开关信号                |
| ValueContinuity                       | V8011.7 | ModPos=2.3 时使用  | ConfigEPos.%X7 | 外部程序块切换               |
| · · · · · · · · · · · · · · · · · · · |         |                 | ConfigEPos.%X8 | ModPos=2、3时设定值连续改变(不需 |
|                                       |         |                 |                | 要重新触发)                |
|                                       |         | * 医宫 - 扫松马舟去宫户井 |                |                       |

注意: ConfigEpos 中的高低字节顺序,起始对象在高字节。

# 3.2.9 编译并下载程序

编译并下载程序,如无错误,后续便可通过上面的中间变量进行控制。

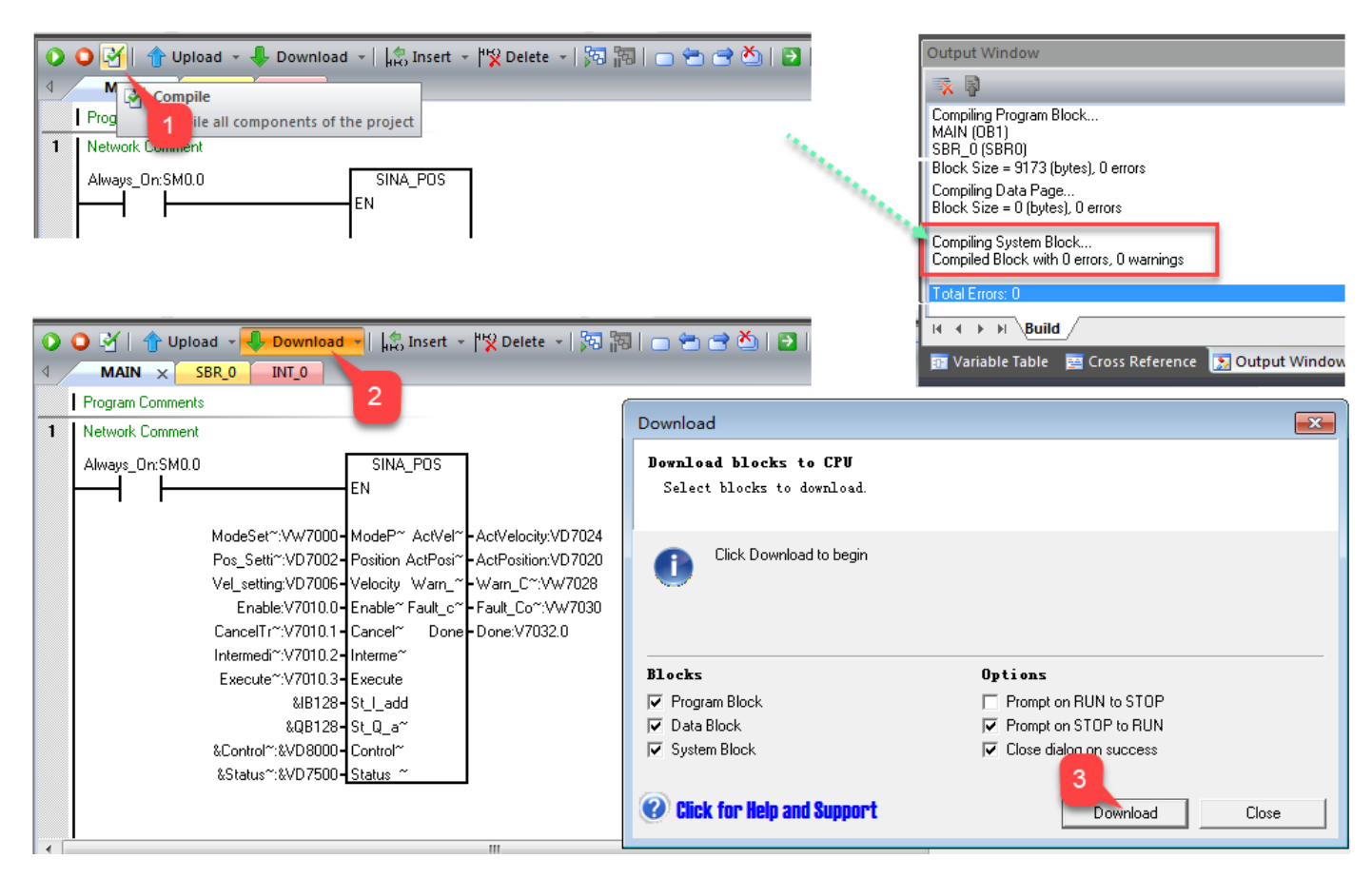

# 4 PLC 控制

下述各工作模式的实现,为作者测试逻辑,不排除其它可能,仅供参考。

目前 V017.0.8.48 版本的 CMMT 固件不支持 FlyRef 功能、不支持 EPos 下的速度控制(ModePos=3); PLC 初期调试时,可在"Status Chart"中添加中间变量,用于监控或强制。

|    | Address                 | Format   | Value | New Value |   |
|----|-------------------------|----------|-------|-----------|---|
| 1  | Actmode:VW7502          | Signed   |       |           | ( |
| 2  | ActPosition:VD7020      | Signed   |       |           |   |
| 3  | AxisEnabled:V7500.0     | Bit      |       |           |   |
| 8  | bAckError:M10.1         | Bit      |       |           |   |
| 9  | bEnable:M10.4           | Bit      |       |           |   |
| 10 | bEnableAbsMoveNeg:M11.0 | Bit      |       |           |   |
| 11 | bEnableAbsMovePos:M10.7 | Bit      |       |           |   |
| 12 | bEnableHoming:M11.1     | Bit      |       |           |   |
| 17 | bEPos:M10.3             | Bit      |       |           |   |
| 18 | bModePos:M10.2          | Bit      |       |           |   |
| 19 | Error_ID:VB7501         | Unsigned |       |           |   |
| 20 | Lockout:V7500.3         | Bit      |       |           |   |
| 21 | Fault_Code:VW7030       | Signed 💉 |       |           |   |
| 22 | Warn_Code:VW7028        | Signed 📈 |       |           |   |

#### 4.1.1 清除伺服故障错误

下载 PLC 程序后, PN 网络往往会临时中断,导致 CMMT 报 PN 错误;伺服因某些操作也会存在初期错误;此时首先需要对系统做清错,操作方法如下图:(查看伺服是否报错,请见第 6 章故障和警告代码读取)

#### 2 清除错误

| bAckError:M10.1 | AckError:V8000.5 |          |  |  |  |
|-----------------|------------------|----------|--|--|--|
| Symbol          | Address          | Comment  |  |  |  |
| AckError        | V8000.5          | AckError |  |  |  |
| bAckError       | M10.1            |          |  |  |  |

#### 4.1.2 设置初始工作模式

为伺服使能做准备,首先需要设置系统的初始工作模式(若为0,则无法使能):如下图作者设置为绝对定位模式。

#### 3 | 设置工作模式:1相对,2绝对,4主动寻零5当前位置置零,6记录表模式,7点动,8点动增量

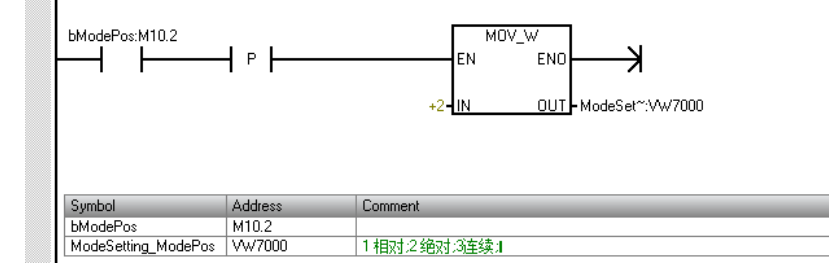

#### 4.1.3 设置 EPOS

EPOS下 Off2\_Stop, Off3\_Stop 需要常态为1(不激活停止), 否则系统不能正常使能与定位; EPOS下 En\_Software\_Limit, En\_Hardware\_Limit 两个位请结合实际,考虑是否激活软限位或硬限位。

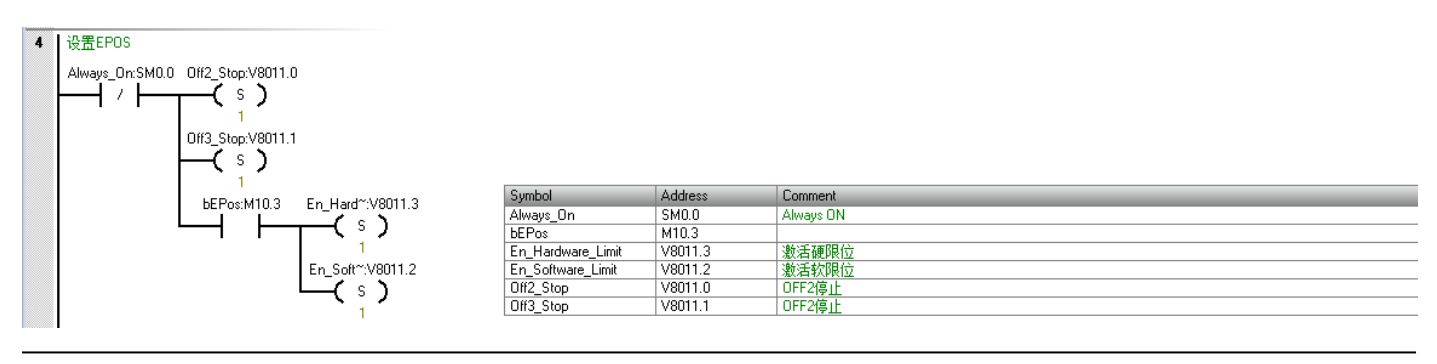

#### 4.1.4 使能驱动器

上述伺服无故障、选择有效工作模式、未激活 Off\_Stop 的前提下,使 CancelTraversing, IntermediateStop, Enable 三个 管脚从 0->1 并保持,此时伺服将会被使能,如使能成功,AxisEnabled 信号为 1。

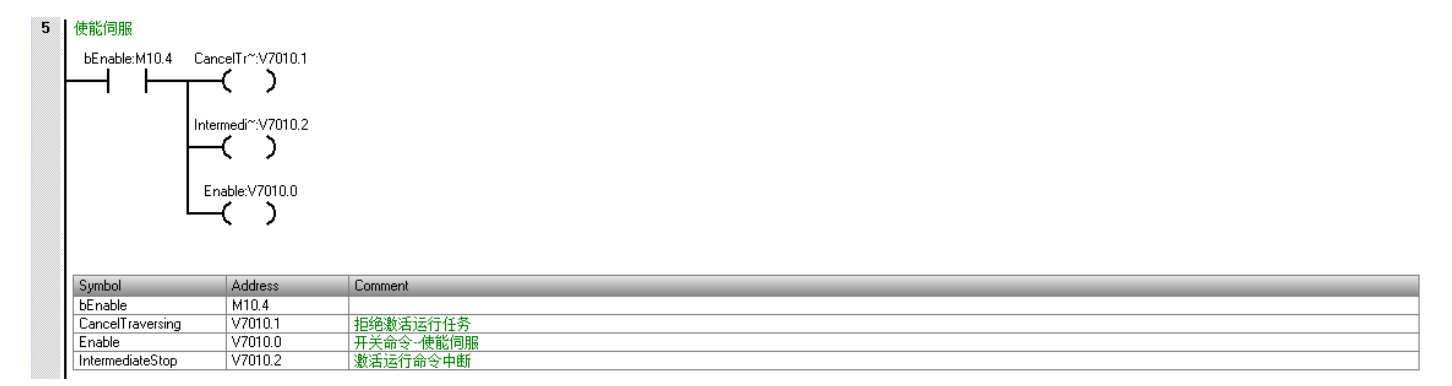

#### Status Chart

| 1 | 1 - 1 - 5 - 6 / 8 - 1 |        |           |           |  |  |  |  |  |  |  |
|---|-----------------------|--------|-----------|-----------|--|--|--|--|--|--|--|
|   | Address               | Format | Value     | New Value |  |  |  |  |  |  |  |
| 1 | Actmode:VW7502        | Signed | +2        |           |  |  |  |  |  |  |  |
| 2 | ActPosition:VD7020    | Signed | +11413461 |           |  |  |  |  |  |  |  |
| 3 | AxisEnabled:V7500.0   | Bit    | 2#1       | <b>4</b>  |  |  |  |  |  |  |  |
| 4 | AxisError:V7500.5     | Bit    | 2#0       |           |  |  |  |  |  |  |  |
| 5 | AxisPos0k:V7500.1     | Bit    | 2#1       |           |  |  |  |  |  |  |  |

- CancelTraversing, IntermediateStop 对于绝对位置定位模式、相对位置定位模式、记录表模式有效,在正常控制时必须将其设置为 True
- 运动过程中设置 CancelTransing=False, 轴按最大减速度停止,终止当前任务, 轴停止后, AxisPosOK 变为 True, 可进行运行模式的切换。
- 运动过程中设置 IntermediateStop=False,轴按当前任务中的减速度进行停止,AxisPosOK 保持 False 状态,暂停当前 任务,再次设置 IntermediateStop=True 时,轴会继续执行当前的任务,不需要再次触发 ExecuteMode。轴静止后可 进行运行模式的切换。

#### 4.1.5 设置速度加速度比例关系

为定位做准备,需要设置系统的速度与加速度的执行倍率;如下图作者采用了 55%的系统加速度与 100%的目标速度; 100%时候的基准速度与加速度见第 2 章节介绍(FESTO FAS 相关设置)。这三个参数会影响到后续的寻零、绝对定位和 相对定位。

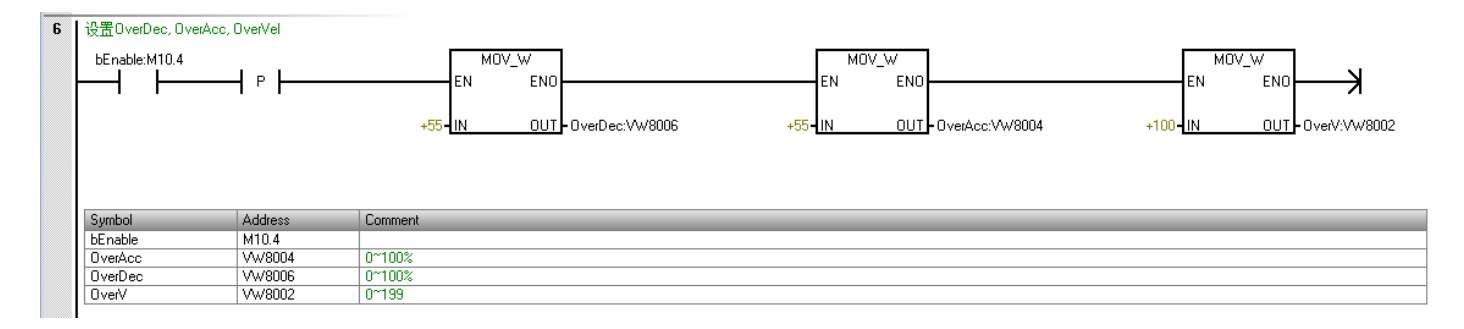

#### 4.1.6 驱动器寻零(4)

设置工作模式为4(寻零模式),设置寻零时候的方向,继而通过 ExecuteMode 上升沿激活寻零。

下图作者设置为负方向寻零,而后在定时器延时后,通过上升沿触发。寻零过程中 AxisRef 为 False,寻零成功后 AxisRef 为 True。

注意 1: 寻零过程, ExecuteMode 需保持高电平到寻零成功; 寻零过程中将 ExecuteMode 置 0,则寻零过程被中断; 注意 2: 绝对值多圈编码器马达,可通过 SINA\_PARA\_S 功能块进行参数读写,最终实现零点掉电保存(见第 7.4章); 注意 3: 寻零方式、寻零相关参数、传感器接线多数需在 CMMT 驱动器上进行设置(该处相关资料请另寻 FESTO)。

| 驱动器守奏                                                       |                                     |                                                        |
|-------------------------------------------------------------|-------------------------------------|--------------------------------------------------------|
| bEnableHo~:M11.1                                            | 4- IN                               | MOV_W<br>END<br>OUT-ModeSet~://W7000 Negative://8000.1 |
|                                                             |                                     |                                                        |
| Symbol                                                      | Address                             | Comment                                                |
| Symbol<br>bEnableHoming                                     | Address<br>M11.1                    | Comment                                                |
| Symbol<br>bEnableHoming<br>bStartTon                        | Address<br>M11.1<br>M10.0           | Comment                                                |
| Symbol<br>bEnableHoming<br>bStartTon<br>ModeSetting_ModePos | Address<br>M11.1<br>M10.0<br>VW7000 | Comment<br>1相对之绝对:%连续1                                 |

|             | Execute~:V7010.3 |         |  |  |  |
|-------------|------------------|---------|--|--|--|
| Symbol      | Address          | Comment |  |  |  |
| ExecuteMode | V7010.3          | 激活运行任务  |  |  |  |
|             |                  |         |  |  |  |

#### 4.1.7 相对运动模式(1)

设置工作模式为1(相对运动模式),设置该模式下的速度与相对位置量,继而通过 ExecuteMode 上升沿激活定位。

下图作者分别设置±10mm的位移量,2mm/s的定位速度,而后一段时间延时后,通过 ExecuteMode 上升沿触发走位。运动过程中 AxisPosOK 为 False,运动完成时 AxisPosOK 为 True。(FESTO FAS 中位置精度为 10^-6 次 m,速度精度为 10^-3 次 m/s)

注: SINA\_POS 中的 Done 与 Status\_table 中的 AxisPosOK 作用一样。

注: 位移方向由位移值的正负决定(正值代表正向移动,负值代表负向运动)。

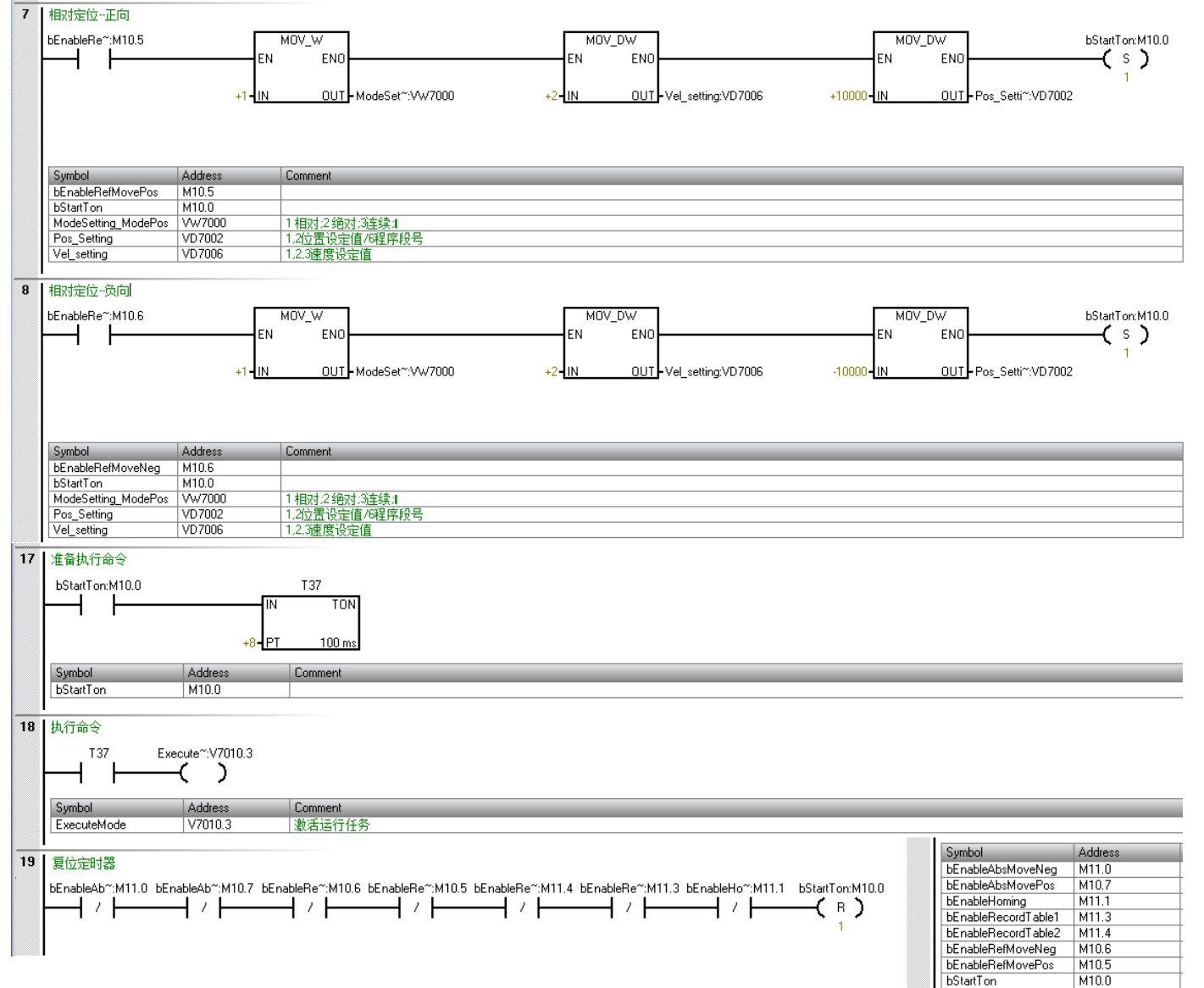

| I |        |                                | · · · · · · · · · · · · · · · · · · · |                           |           |  |  |  |  |  |
|---|--------|--------------------------------|---------------------------------------|---------------------------|-----------|--|--|--|--|--|
| I |        | Alway~= <mark>0N</mark> :SM0.0 | SIN.                                  | A_POS                     |           |  |  |  |  |  |
| I |        |                                | EN                                    |                           |           |  |  |  |  |  |
| I |        |                                |                                       |                           |           |  |  |  |  |  |
| I |        |                                | +4 - Mo~:V1                           | Mo*:V* Ac*:V* 4294823257  |           |  |  |  |  |  |
| I |        |                                | +10000 - Po~:V^                       | ′ Ac~:V∼ <mark>-</mark> 0 | ~.V~ -0   |  |  |  |  |  |
| I |        |                                | +2-Ve~:V^                             | /~ Wa~:V~ -0              |           |  |  |  |  |  |
| I |        |                                | 2 <b>#1 -</b> En~:V7                  | '~ Fa~:V~ 391             |           |  |  |  |  |  |
| I |        |                                | 2#1 - Ca~:V7                          | '~ Do~:V~ 2#1             |           |  |  |  |  |  |
| I |        |                                | 2#1 Iw~477                            |                           |           |  |  |  |  |  |
| ļ | -      |                                |                                       | III                       |           |  |  |  |  |  |
| ľ | Status | Chart                          | 100                                   |                           |           |  |  |  |  |  |
|   | 1      | · 🛅 - I 🔽 💷 I 🔗 .              | / 🔉 🚡 🔂 🕅                             | M 🖸 🗸                     |           |  |  |  |  |  |
| I |        | Address 🗠                      | 🖉 Format                              | Value                     | New Value |  |  |  |  |  |
| I | 18     | Done:V7032.0                   | Bit                                   | 2#1                       |           |  |  |  |  |  |
| I | 19     | AxisEnabled:V7500.0            | Bit                                   | 2#1                       |           |  |  |  |  |  |
| I | 20     | AxisError:V7500.5              | Bit                                   | 2#0                       |           |  |  |  |  |  |
| 1 | 21     | AxisPosOk:V7500.1              | Bit                                   | 2#1                       |           |  |  |  |  |  |

#### 4.1.8 绝对位置定位(2)

设置工作模式为 2(绝对运动模式),设置该模式下的速度与相对位置量,继而通过 ExecuteMode 上升沿激活定位。

下图作者分别设置绝对位置为 40mm 和 8mm, 12mm/s 的定位速度,而后在一段时间延时后,通过 ExecuteMode 上升沿触发走位。运动过程中 AxisPosOK 为 False,运动完成时 AxisPosOK 为 True。(FESTO FAS 中位置精度为 10^-6 次 m,速度精度为 10^-3 次 m/s)

注: SINA\_POS 中的 Done 与 Status\_table 中的 AxisPosOK 作用一样。

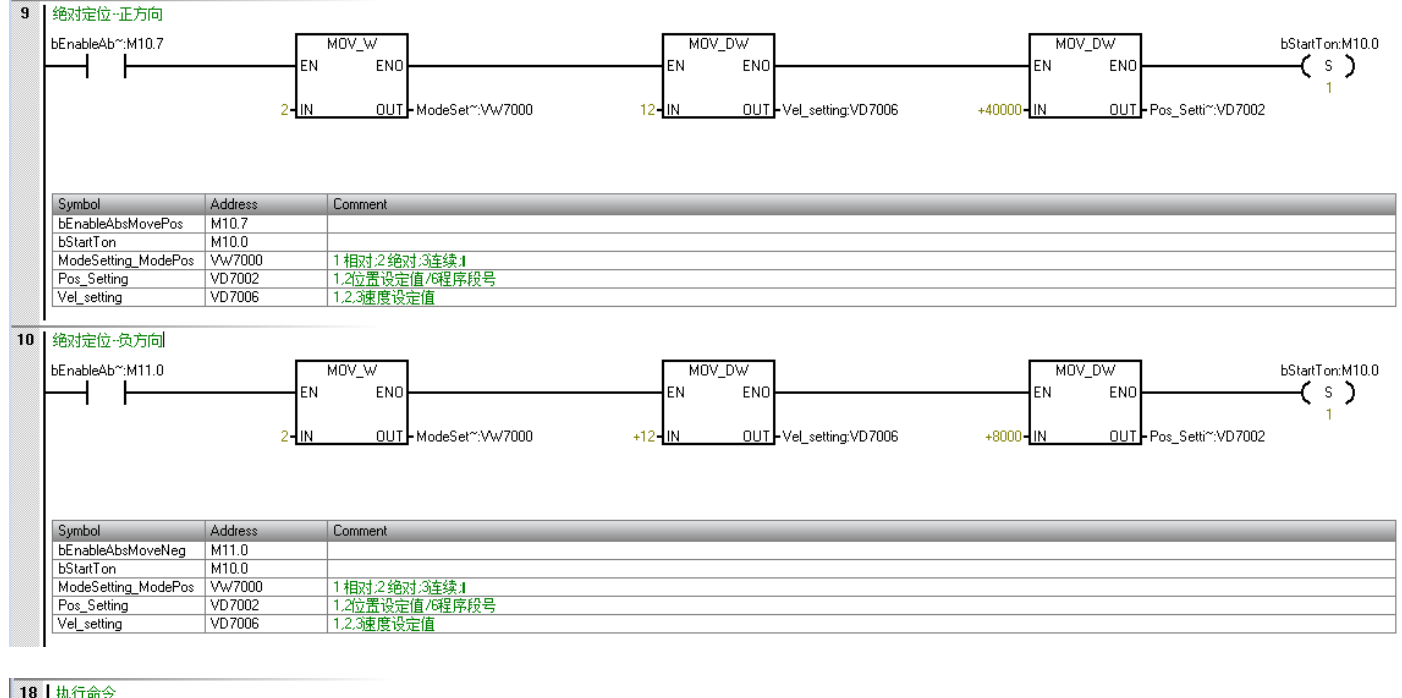

| 18 | 执行命令        |                  |         |
|----|-------------|------------------|---------|
|    | T37         | Execute~:V7010.3 |         |
|    |             | - ( )            |         |
|    |             |                  |         |
|    | Symbol      | Address          | Comment |
|    | ExecuteMode | V7010.3          | 激活运行任务  |

#### 4.1.9 当前位置置零(5)

设置工作模式为 5(当前位置置零模式),继而通过 ExecuteMode 上升沿激活,当前位置 ActPosition 会变为 0, FAS 中显示的位置也变为 0。

注意 1: Festo Automation Suite 中的 Axis zero point offset 参数在 ModPos=5 的模式下也是生效的,如果需要触发 ExecuteMode 的时候立刻将位置置零,需要把此参数改为 0.

注意 2: 当前位置置零之后,软限位也有效,如需走软限位之外的区域,需将 EPOS 中 En\_Software\_Limit 软限位关掉。 注意 3: 驱动器重新上电,会使之前当前位置置零效果消失。

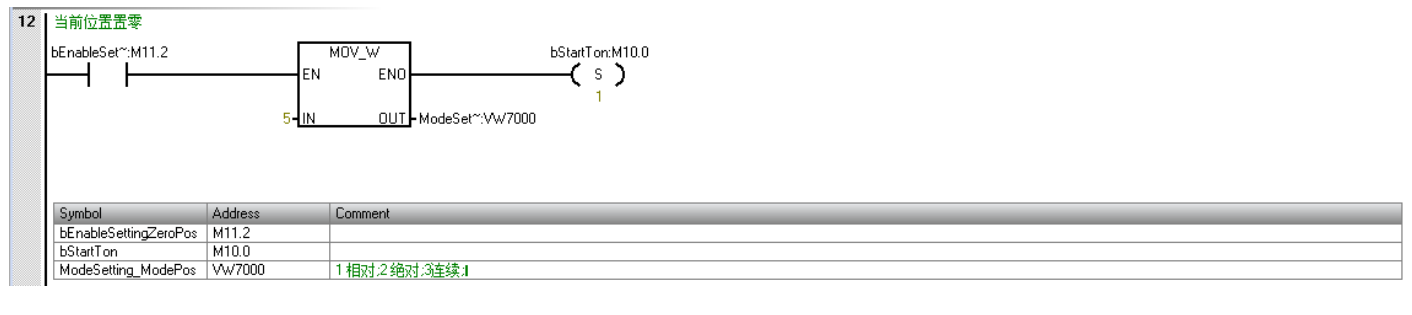

| 18                                      | 执行命令        |                |         |
|-----------------------------------------|-------------|----------------|---------|
|                                         | T37 Ex      | ecute~:V7010.3 |         |
|                                         | ⊢-          |                |         |
|                                         | · ·         |                |         |
|                                         | Symbol      | Address        | Comment |
|                                         | ExecuteMode | V7010.3        | 激活运行任务  |
| 000000000000000000000000000000000000000 |             |                |         |

#### 4.1.10 记录表模式(6)

定位任务(即轨迹号)需要提前在 Festo Automation Suite 中设置好; 设置工作模式为 6(记录表模式), Pos\_Setting 设置目标记录号,继而通过 ExecuteMode 上升沿激活。

#### 下图作者设置了两条轨迹号1和2,分别完成66mm和8mm两个位置的定位。

| Parameter pages                                                                 | <                                 | Record list                             |                                  |                             |                             |                                          |                                      |                                      |                                       |                                       |                           |                                 |
|---------------------------------------------------------------------------------|-----------------------------------|-----------------------------------------|----------------------------------|-----------------------------|-----------------------------|------------------------------------------|--------------------------------------|--------------------------------------|---------------------------------------|---------------------------------------|---------------------------|---------------------------------|
| Drive configuration                                                             |                                   |                                         |                                  |                             |                             |                                          |                                      |                                      |                                       |                                       |                           |                                 |
| Device settings <ul> <li>Axis 1</li> </ul>                                      | 12                                | ÷                                       | 1                                | Untitled                    | Record type<br>Position (5) | <b>Type</b><br>Positioning absolute (0)  | Target position<br>66.00 mm          | Profile velocity<br>0.005 m/s        | Acceleration<br>0.60 m/s <sup>2</sup> | Deceleration<br>0.60 m/s <sup>2</sup> | <b>Jerk</b><br>18.00 m/s³ | End velocity<br>0.00 m/s        |
| Motor<br>Gearbox                                                                |                                   |                                         | 2                                | Untitled                    | Record type<br>Position (5) | <b>Type</b><br>Positioning absolute (0)  | Target position<br>8.00 mm           | <b>Profile velocity</b><br>0.015 m/s | Acceleration<br>0.60 m/s <sup>2</sup> | Deceleration<br>0.60 m/s <sup>2</sup> | <b>Jerk</b><br>18.00 m/s³ | <b>End velocity</b><br>0.00 m/s |
| Axis<br>Record list                                                             | 11                                |                                         | Ŕ                                | 1 (                         | Conc<br>Intitled<br>Targe   | <b>lition</b><br>et position reached (1) |                                      |                                      |                                       |                                       |                           |                                 |
| 13 记录表模式·轨迹01<br>bEnableRe <sup>~</sup> :M11.3                                  |                                   | EN                                      | 10V_W<br>EN0                     |                             |                             | MOV_C                                    | W<br>END                             | bStartTo                             | n:M10.0                               |                                       |                           |                                 |
|                                                                                 |                                   | 6- <u>IN</u>                            | OUT                              | ModeSet                     | :VW7000                     | 1 - IN                                   | <u>OUT</u> Pos_Setti~:               | VD7002                               |                                       |                                       |                           |                                 |
| Symbol<br>bEnableRecordTable1<br>bStartTon<br>ModeSetting_ModePo<br>Pos_Setting | Add<br>M11<br>M10<br>s VW3<br>VD7 | ress (<br>.3<br>).0<br>7000 *<br>7002 * | Comment<br>1 相对:2 绝对<br>1.2位置设定( | 1:3] <u>车</u> 续;1<br>直/6程序颠 | )<br>문                      |                                          |                                      |                                      |                                       |                                       |                           |                                 |
| 14 记录表模式·轨迹02<br>bEnableRe <sup>~</sup> :M11.4                                  |                                   | EN<br>6- IN                             | 10V_W<br>ENO -<br>OUT -          | ModeSet                     | :/w/7000                    | EN<br>2-IN                               | 2W<br>EN0<br><u>OUT</u> -Pos_Setti~: | bStartTor<br>S<br>1<br>VD7002        | n:M10.0                               |                                       |                           |                                 |
| Symbol<br>bEnableRecordTable2<br>bStartTon<br>ModeSetting_ModePo<br>Pos_Setting | Add<br>M11<br>M10<br>s VW3<br>VD7 | ress (<br>.4<br>).0<br>7000 *<br>7002 * | Comment<br>1 相对:2 绝对<br>1,2位置设定( | 1:3连续:1<br>直/6程序刷           | 25                          |                                          |                                      |                                      |                                       |                                       |                           |                                 |
| 18   执行命令<br>T37 E:                                                             | kecute~<br>—                      | :v7010.3                                |                                  |                             |                             |                                          |                                      |                                      |                                       |                                       |                           |                                 |
| Symbol<br>ExecuteMode                                                           | Add<br>V70                        | dress<br>010.3                          | Comment<br>激活运行任                 | 务                           |                             |                                          |                                      |                                      |                                       |                                       |                           |                                 |

#### 4.1.11 点动模式(7)/点动增量模式(8)

设置工作模式为7(点动模式),继而触发 Jog1 进行正方向点动,或 Jog2 进行负方向点动。 设置工作模式为8(点动增量模式),继而触发 Jog1 进行"正方向"点动,或 Jog2 进行"负方向"点动。

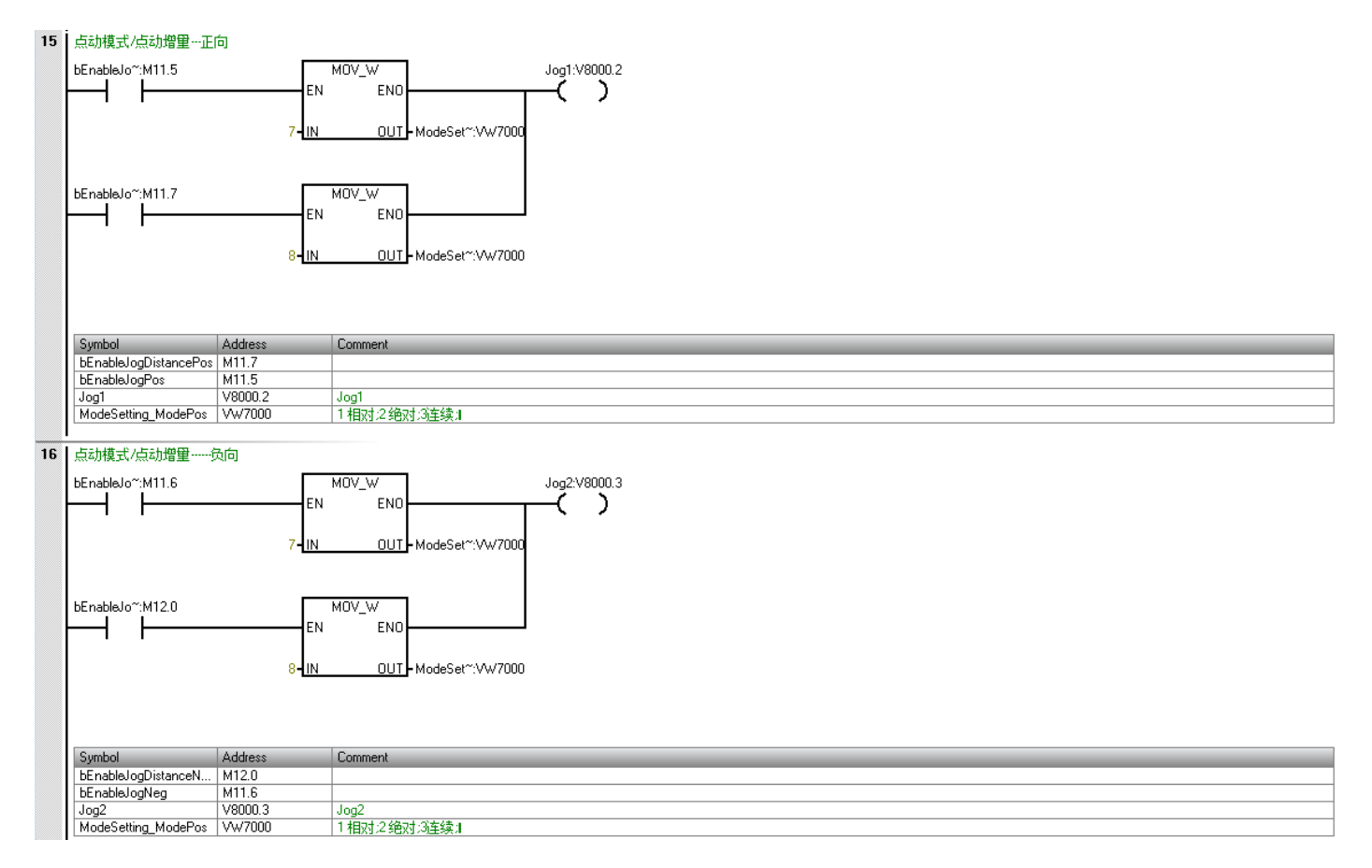

# 点动模式下的速度由 FAS 中如下两个参数决定(Velocity(slow), Velocity); 点动增量模式下的速度由 FAS 中如下第一个参数 Velocity(slow)决定。

| Parameter pages <                  | Jog mode            |                             |                                                                                 |
|------------------------------------|---------------------|-----------------------------|---------------------------------------------------------------------------------|
| Fieldbus 1                         |                     |                             |                                                                                 |
| Digital I/O                        | Movement parameters |                             |                                                                                 |
| Encoder interface                  | Slow motion time    | 2.00 s                      | v(t)_                                                                           |
| ▼ Axis 1 16                        | Velocity (slow)     | 0.0016 m/s                  | Vmax                                                                            |
| Motor                              |                     |                             |                                                                                 |
| Gearbox                            | Acceleration (slow) | 0.08000001 m/s*             | $\downarrow \_/\_$                                                              |
| Vibration compensation             | Jerk (slow)         | 12.00 m/s <sup>3</sup>      | $\operatorname{cr}$ $\operatorname{cr}$ $\operatorname{tr}$ $\operatorname{tr}$ |
| Feed forward control               | Velocity            | 0.0032 m/s                  |                                                                                 |
| <ul> <li>Cam controller</li> </ul> |                     | <b>_</b>                    |                                                                                 |
| <ul> <li>Touch probe</li> </ul>    | Acceleration        | 0.08000001 m/s <sup>2</sup> |                                                                                 |
| Jog mode                           | Jerk                | 8.000001 m/s <sup>3</sup>   |                                                                                 |

点动增量模式下的点动位移增量由 FAS 中如下两个参数决定(注意:此时点动方向则由位置前的正负号决定):

| Parameter pages <     | Parameter list  |                                        | 😥 🕼 🍸 🗙 jog |                  |     |
|-----------------------|-----------------|----------------------------------------|-------------|------------------|-----|
| Drive configuration   | ID Y            | Name 🌱                                 | Value 2     | Unit 🌱           | ۲   |
| Device settings       | P1.214530.0.0   | Relative position jog 1                | 0.36        | mm               |     |
| ▼ Fieldbus 1          | P1.214535.0.0   | Slow jog 2 velocity                    | 0.0024      | m/s              |     |
| Interface             | P1.214536.0.0   | Slow jog 2 acceleration                | 0.12        | m/s²             |     |
| Extended process data | P1.214537.0.0   | Slow jog 2 jerk                        | 12.00       | m/s <sup>3</sup> |     |
| Digital I/O           | P1.214538.0.0   | Relative position jog 2.               | -0.36       | mm               |     |
| Analogue I/O          | P1.214539.0.0   | Jog duration 2 movement                | 2.00        | s                |     |
| ✓ Avis 1 12           | P1.214540.0.0   | Fast jog 2 velocity                    | 0.0048      | m/s              | 11  |
| Motor                 | P1.214541.0.0   | Fast jog 2 acceleration                | 0.12        | m/s²             |     |
| Gearboy               | D1 21//5//2 0 0 | Fart ion 7 ierk                        | 12.00       | m/r <sup>3</sup> |     |
| Master/slave          | P1.214551.0.0   | Currently used slow jog 2 acceleration | 0.12        | m/s²             |     |
| Jog mode              | P1.214552.0.0   | Currently used slow jog 2 jerk         | 12.00       | m/s³             | - 1 |
| Operator unit         | P1.214553.0.0   | Currently used jog 2 movement duration | 2.00        | s                |     |
| Parameter list 16     | P1.214554.0.0   | Currently used fast jog 2 velocity     | -0.0048     | m/s              |     |
|                       | P1.214555.0.0   | Currently used fast jog 2 acceleration | 0.12        | m/s²             |     |

# 5 实际速度反馈换算

SINA\_POS 管脚 ActVelocity 值, 需要除以 16#40000000, 再乘以 Festo Automation Suite 中设置的基准速度, 才能得到与 目标速度一致的实际速度值: 实际速度 = Actvelocity / 16#40000000 \* FAS 速度基础值 单位 mm /s

#### 可参考如下操作:

首先将 ActVelocity 做变量类型转换给到浮点型中间变量 mTempVel, 而后对 mTempVel做 16#40000000 除法, 最后再对 FAS 中基础速度设置做乘法, 最终得到实际速度 mActualVel。

| 20 | Actual Vel 100.0 me | ans 100mm/    | s in FAS          |                                   |             |                                                                        |                  |                |                                                 |           |                      |                  |    |
|----|---------------------|---------------|-------------------|-----------------------------------|-------------|------------------------------------------------------------------------|------------------|----------------|-------------------------------------------------|-----------|----------------------|------------------|----|
|    | Always_On:SM0.0     | ActVelocity:V | EN<br>207024 - IN | DI_R<br>ENO<br>OUT - mTempVetMD20 | mTen<br>1.0 | DIV_R<br>EN ENO -<br>10/Vet:MD20 - IN1 OUT -<br>73742E+09 - <u>IN2</u> | mActualVel:N     | MD24<br>mActua | EN<br>100.0 - IN1<br>100.1 - IN1<br>100.2 - IN2 | _R<br>ENC | mActualVel:MD24      |                  |    |
|    |                     |               |                   |                                   | HEX         | 4000 0000                                                              |                  |                | / 100m                                          | m/        | S                    |                  |    |
|    | Symbol              | Addre         | ss                | Comment                           | DEC         | 1 073 741 824                                                          | 1                | 6              |                                                 |           | -                    |                  |    |
|    | ActVelocity         | VD70;         | 24                | 实际速度                              |             |                                                                        |                  | 1              |                                                 |           |                      |                  |    |
|    | Always_On           | SM0.0         | )                 | Always ON                         | OCT         | 10 000 000 000                                                         |                  |                |                                                 |           |                      |                  |    |
|    | mActualVel          | MD24          |                   |                                   | PIN         | 0100 0000 0000 0000 0000 0000                                          | 000 0000         |                |                                                 |           |                      |                  | _  |
|    | miempvei            | MD20          |                   |                                   | Diriv       |                                                                        |                  |                |                                                 |           |                      |                  |    |
| _  |                     |               |                   |                                   |             |                                                                        |                  | 1              |                                                 |           |                      |                  |    |
| Pa | rameter pages       | <             | Fieldbu           | S                                 |             |                                                                        |                  |                |                                                 |           |                      |                  |    |
|    | Drive configuration |               | Telegra           | am                                |             |                                                                        |                  | 1              | Factor group                                    |           |                      |                  |    |
|    | Device settings     |               |                   |                                   | _           |                                                                        |                  |                |                                                 |           |                      |                  |    |
| •  | Fieldbus            | 1             | PZD tel           | legram selection                  |             | Telegram (111) 🔹                                                       | /                |                | Current user unit                               |           | Metric [m, m/s,] (6) |                  | 2  |
|    | Interface           |               | Current           | t application class               |             | Application class 3 (3)                                                | 1                |                | Position                                        | ¢         | -6                   |                  |    |
|    | Extended proces     | ss data       |                   |                                   |             |                                                                        | 1                |                | Velocity                                        | 0         | -3                   | ]                |    |
|    |                     |               | Refere            | ence values                       |             |                                                                        | 8                |                |                                                 |           | -                    |                  |    |
|    | Digital I/O         |               |                   |                                   | _           |                                                                        |                  |                | Acceleration                                    | 0         | -3                   | ]                | х. |
|    | Analogue I/O        |               | Base va           | alue velocity (user unit)         | 0           | 0.10                                                                   | m/s              |                | Acceleration                                    |           | -5                   |                  |    |
|    | -                   |               |                   |                                   | Ľ           |                                                                        | 1                |                | Jerk                                            | 0         | -3                   |                  |    |
|    | Encoder interface   |               | Base va           | alue speed (controller)           |             | 500.00                                                                 | rpm              |                |                                                 |           |                      |                  |    |
| -  | Axis 1              | 12            |                   |                                   |             |                                                                        | ]                |                | Dynamic values                                  |           |                      |                  |    |
|    |                     |               | Base va           | alue acceleration                 |             | 0.12                                                                   | m/s²             |                |                                                 |           |                      |                  |    |
|    | Motor               |               |                   |                                   | L           |                                                                        | ]                |                | A                                               |           | 0.00                 | (-2              | _  |
|    | Gearboy             |               | Base va           | alue deceleration                 |             | 0.12                                                                   | m/s <sup>2</sup> |                | Acceleration                                    |           | 0.60                 | m/s <sup>-</sup> | 1  |
|    | Jeannoy             |               |                   |                                   | L           |                                                                        | ]                |                |                                                 |           |                      |                  |    |

# 6 故障和警告代码读取

SINA\_POS 的输出管脚里,包含有 Warn\_Code 和 Fault\_Code 的代码; Status\_table 中包含有 AxisWarn, AxisError 两个状态信息。使用时,考虑先通过 Status\_table 判断有无报错,再按需显示错误代码。

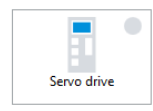

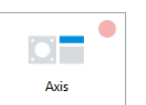

Positive software limit position D1.07|01|00110.0

| itatus | Category              | ID               | Name                                        | Timestamp       |
|--------|-----------------------|------------------|---------------------------------------------|-----------------|
|        | Information (4)       | D1.07 02 00125.0 | Standstill reached and in standstill window | 22.06:39:29.733 |
|        | Information (4)       | D1.07 02 00124.0 | Standstill reached                          | 22.06:39:29.733 |
| •      | Information (4)       | D1.07 02 00122.0 | Target velocity reached                     | 22.06:39:29.833 |
|        | Information (4)       | D1.07 02 00121.0 | Target position reached                     | 22.06:39:29.934 |
|        | Information (4)       | D1.07 03 00135.0 | Limit for velocity or current active        | 22.06:39:38.543 |
|        | Stop category 1 (256) | D1.07 01 00110.0 | Positive software limit position            | 22.06:44:06.868 |
|        | Warning (16)          | D1.07 01 00112.0 | Limitation positive direction               | 22.06:44:06.872 |

| 4        | MAIN X SBR.0 INT_0       |                                                                                                    |                                                                                                    |           |            |                                                      |  |
|----------|--------------------------|----------------------------------------------------------------------------------------------------|----------------------------------------------------------------------------------------------------|-----------|------------|------------------------------------------------------|--|
| •        | Alway~=ON:SM0.0          | SINA_F<br>EN<br>+0 - Mo <sup>m</sup> :V <sup></sup> /<br>+0 - Po <sup>m</sup> :V <sup></sup> /<br>+0 - Ve <sup>m</sup> :V <sup></sup> /<br>2#0 - En <sup>m</sup> :V <sup></sup> /<br>2#1 - Ca <sup>m</sup> :V <sup></sup> / | POS<br>Ac*:V* - 4294838230<br>Ac*:V* - 97013<br>Va*:V* - 112<br>Fa*:V* - 110<br>Do*:V* - 2#0<br>/// |           |            |                                                      |  |
| Statu    | s Chart                  |                                                                                                    |                                                                                                    |           | <b>џ Х</b> | Output Window                                        |  |
|          | - 🛅 -   🔽 💷   🖓 🥒        | 1 🔒 🚡 🔂 1 🛛                                                                                                    | <u>a</u>                                                                                            |           |            | 🔨 🖗                                                  |  |
|          | Address                  | Format                                                                                                    | Value                                                                                               | New Value |            | Compiling Program Block                              |  |
| 1        | Actmode:VW7502           | Signed                                                                                                    | +0                                                                                                  |           |            | MAIN (UB1)<br>SBB 0 (SBB0)                           |  |
| 2        | ActPosition:VD7020       | Signed                                                                                                    | +97013                                                                                              |           |            | SINA_POS (SBR1)                                      |  |
| 3        | AxisEnabled:V7500.0      | Bit                                                                                                    | 2#0                                                                                                 |           |            | SINA PARA S (SBR2)                                   |  |
| 4        | AxisError:V7500.5        | Bit                                                                                                    | 2#1                                                                                                 |           |            | ERROR_HANDLER (SBR4)                                 |  |
| 5        | AxisPosOk:V7500.1        | Bit                                                                                                    | 2#0                                                                                                 |           |            | INT 0 (INTO)                                         |  |
| 6        | AxisRef:V7500.2          | Bit                                                                                                    | 2#1                                                                                                 |           |            | Block Size = 9173 (bytes), 0 errors                  |  |
| 7        | AxisWarn:V7500.4         | Bit                                                                                                    | 2#1                                                                                                 |           |            | Compiling Data Page                                  |  |
| 8        | bAckError:M10.1          | Bit                                                                                                    | 2#0                                                                                                 |           |            | Block Size = 0 (bytes), 0 errors                     |  |
| 18       | bModePos:M10.2           | Bit                                                                                                    | 2#0                                                                                                 |           |            |                                                      |  |
| 19       | Error_ID:VB7501          | Unsigned                                                                                                    | 3                                                                                                   |           |            |                                                      |  |
| 20       | Lockout:V7500.3          | Bit                                                                                                    | 2#1                                                                                                 |           |            |                                                      |  |
| 21       | Fault_Code:VW7030        | Signed                                                                                                    | +110                                                                                                |           |            |                                                      |  |
| 22       | Warn_Code:VW7028         | Signed                                                                                                    | +112                                                                                                |           |            |                                                      |  |
| 23       | V7506.7                  | Bit                                                                                                    | 2#0                                                                                                 |           |            |                                                      |  |
| L<br>H A | H Chart 1 Chart 2        |                                                                                                    | A_PARA_S                                                                                            |           |            | H 		 H Build                                         |  |
| 🧰 S      | ymbol Table 🔃 Status Cha | art 📑 Data Block                                                                                                    |                                                                                                    |           |            | 📅 Variable Table 🛛 🗮 Cross Reference 🔀 Output Window |  |

错误代码的结构组成如下(主要看 Error number 这一项),至于报错的具体含义,除了可以通过 FESTO FAS 在线查看,也可通过手册资料获取具体报错信息(如下截图):

#### Grouping and Overview of the Diagnostic Messages

The diagnostic messages are grouped according to their cause.

This grouping is visible in the corresponding overview, e. g. in the plug-in.

Grouped overview:

D[system or axis identification].[main group | sub-group | error number].[instance] e. g. "D0.01 | 01 | 00011.0" SCMMT-AS-SW\_description\_2019-10d\_8123481g1.pdf - Adobe Acrobat Reader DC

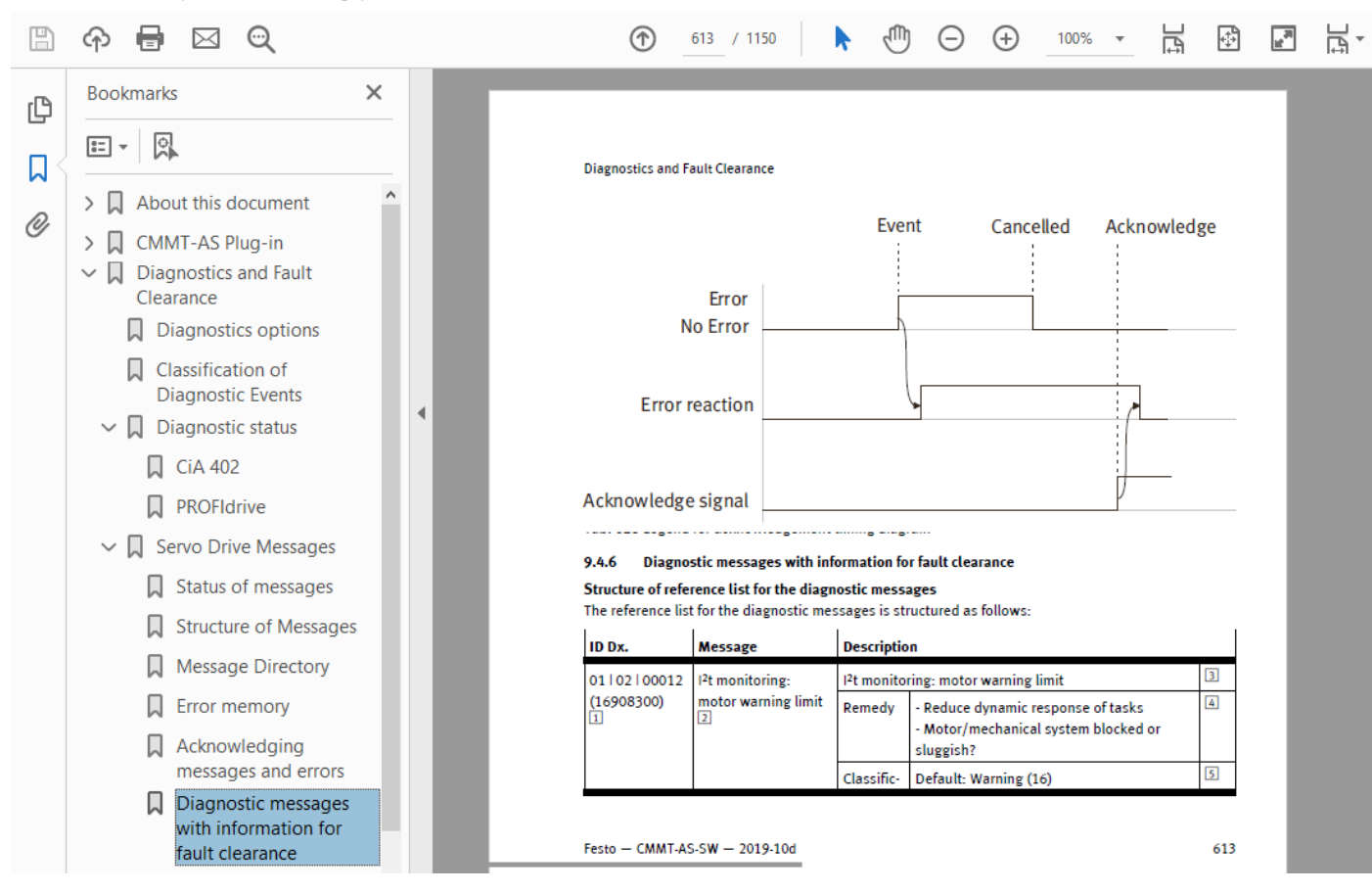

# 7 SINA\_PARA\_S 参数读写

PLC 可以通过 SINA\_PARA\_S 功能块对 CMMT-PN 内部的 PNU 参数进行读写,以实现更多功能。每个参数对应的 PNU 号可 从 CMMT-PN 操作手册获取,如下部分截图:

| Υ                       |   | PROFINET  |
|-------------------------|---|-----------|
| > 🔲 About this document |   | 12.5      |
| > 🔲 CMMT-AS Plug-in     |   | PNU       |
| ✓ □ PROFINET            |   | Profile s |
|                         | • | 1.0       |
| General                 |   | 2.0       |
| Standards               |   | 3.0       |
|                         |   | 4.0       |
| > ROFINET Communication |   | 5.0       |
| > PROFIdrive            |   |           |
|                         |   | 6.0       |
| PNUs Reference List     |   | 28.0      |
| > 🔲 EtherNet/IP         |   | 32.0      |
|                         |   |           |
| > 🔲 EtherCAT            |   | Festo — C |

| PNU       | Name                         | Data type     | Access | Parameter      |
|-----------|------------------------------|---------------|--------|----------------|
| Profile s | pecific parameters           |               |        |                |
| 1.0       | STW1                         | Unsigned16    | rw     | P1.1147990.0.0 |
| 2.0       | ZSW1                         | Unsigned16    | ro     | P1.1145990.0.0 |
| 3.0       | STW2                         | Unsigned16    | rw     | P1.1148990.0.0 |
| 4.0       | ZSW2                         | Unsigned16    | ro     | P1.1146990.0.0 |
| 5.0       | Target speed NSOLL_A/NSOLL_B | FloatingPoint | rw     | P1.11280502.0- |
| 6.0       | Actual velocity value        | FloatingPoint | ro     | P1.1210.0.0    |
| 28.0      | Actual value of modulo       | Integer64     | ro     | P1.113104.0.0  |
| 32.0      | SATZANW                      | Unsigned16    | rw     | P1.112415990   |

手册下载地址(或官网按下图操作下载): https://www.festo.com.cn/cn/zh/p/servo-drive-id\_CMMT\_AS/?q=CMMT-AS~:festoSortOrderScored

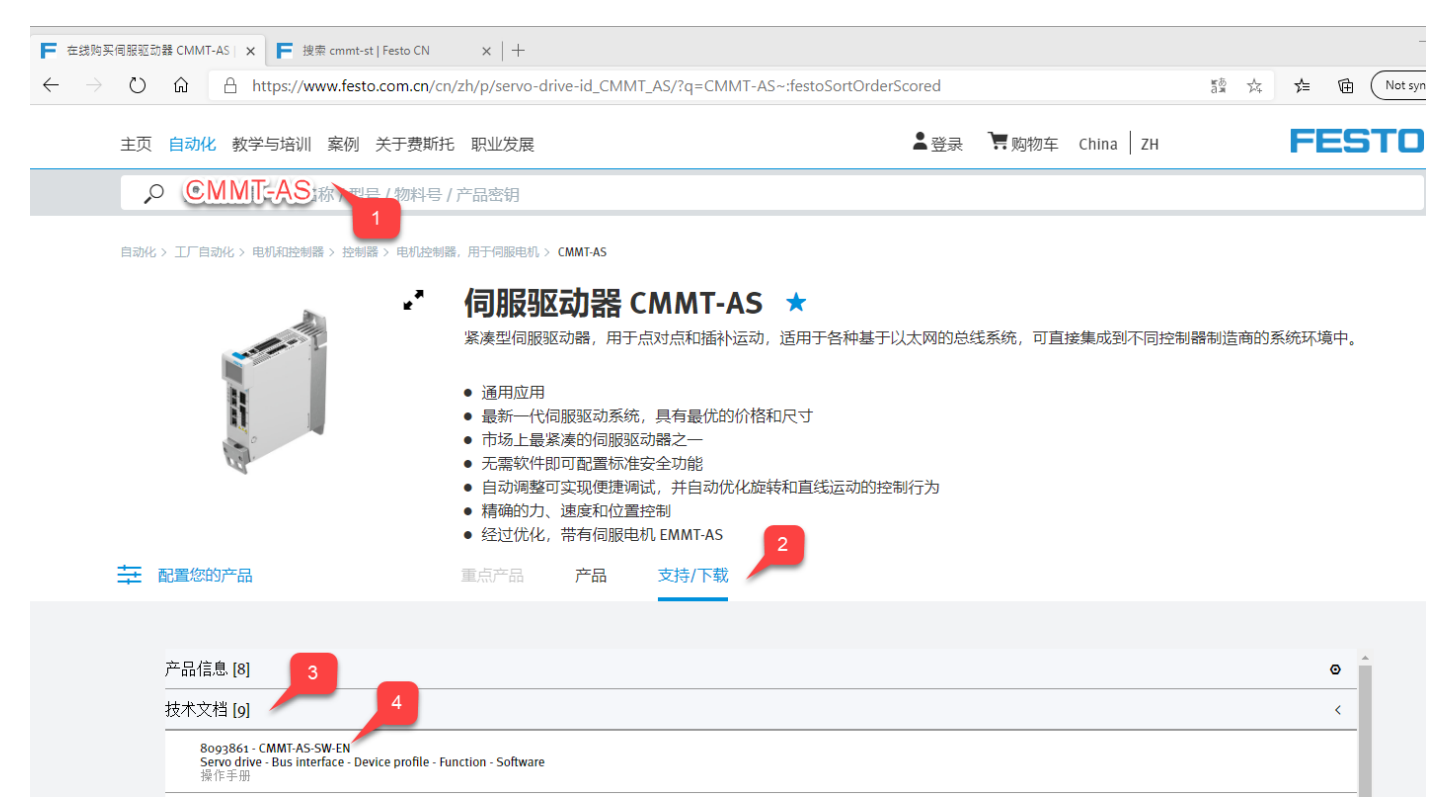

#### 7.1 SINA\_PARA\_S 功能块调用

SINA\_PARA\_S 控制功能块在如下位置,选择在程序中添加该功能块,并为其分配程序库使用的 V 地址区。

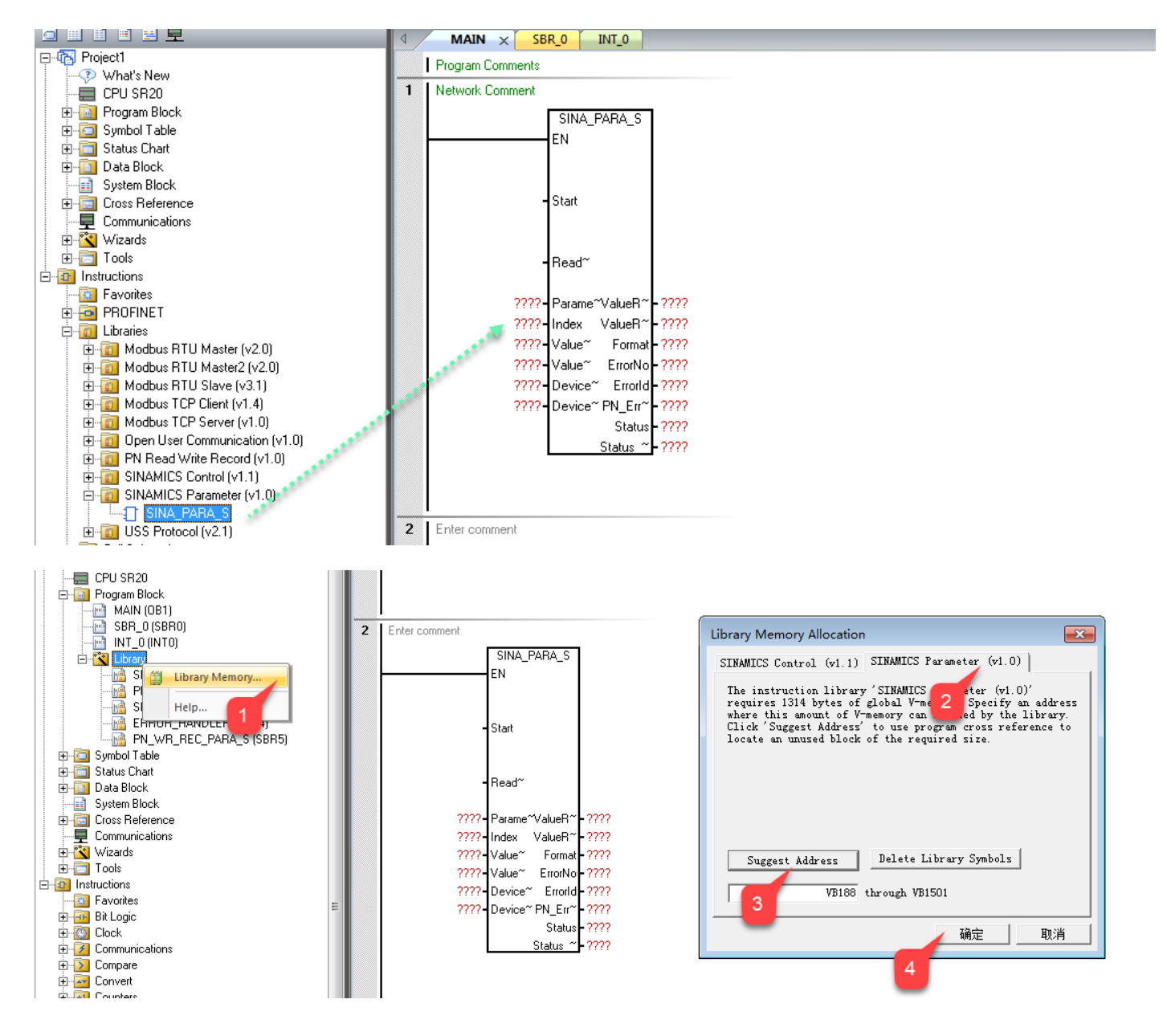

#### 7.2 功能块地址映射

在"Symbol Table"中,为"SINA\_PARA\_S"功能块管脚添加中间变量(如下图);而后将中间变量添加到功能块上。

注: 以"Device\_info\_Axis\_No"为首地址,需要额外展开伺服轴的参数信息,具体见下面表格。

|    | •                 |                   |         |          |                    |
|----|-------------------|-------------------|---------|----------|--------------------|
| 21 | 参数读写              |                   |         |          |                    |
|    | Always_On:SM0.0   |                   | SINA_F  | PARA_S   |                    |
|    | $\vdash$ $\vdash$ |                   | EN      |          |                    |
|    | Start_pulse:V0.0  |                   |         |          |                    |
|    | $\vdash$ $\vdash$ |                   | Start   |          |                    |
|    | Read_Write:V0.1   |                   |         |          |                    |
|    | ┝─┤┝─             |                   | Read~   |          |                    |
|    |                   | Parameter_No:VW2- | Parame^ | ~ValueR∼ | -Read_REA~:VD30    |
|    |                   | Index_No:VW4-     | Index   | ValueR~  | -Read_DINT~:VD34   |
|    |                   | Write_REAL_v:VD6- | Value~  | Format   | -Format_value:VB38 |
|    |                   | Write_DINT~:VD10- | Value~  | ErrorNo  | - ErrorNo:VW40     |
|    |                   | Device_No:VW14-   | Device~ | Errorld  | Errorld:VD42       |
|    |                   | &Device_i~:&VB16- | Device~ | PN_Err~  | PN_Error_C~:VD46   |
|    |                   |                   |         | Status   | - Status:VB50      |
|    |                   |                   |         | Status ~ | -Status_bit:VB52   |
|    | I                 |                   |         |          |                    |

| Symbol              | Address | Comment                  |
|---------------------|---------|--------------------------|
| Always_On           | SM0.0   | Always ON                |
| Device_info_Axis_No | VB16    | Device_parameter_Axis_No |
| Device_No           | VW14    | 驱动器编号                    |
| Errorld             | VD42    |                          |
| ErrorNo             | VW40    |                          |
| Format_value        | VB38    |                          |
| Index_No            | VW4     | (CMMT的PNU号小数点右侧部分)       |
| Parameter_No        | VW2     | (CMMT的PNU号小数点左侧部分        |
| PN_Error_Cod        | VD46    |                          |
| Read_DINT_v         | VD34    |                          |
| Read_REAL_v         | VD30    |                          |
| Read_Write          | V0.1    | ReadWrite                |
| Start_pulse         | V0.0    | Start                    |
| Status              | VB50    |                          |
| Status_bit          | VB52    |                          |
| Write_DINT_v        | VD10    |                          |
| Write_REAL_v        | VD6     |                          |

| Symbol Table |                        |                      |                                                                      |
|--------------|------------------------|----------------------|----------------------------------------------------------------------|
| 🛅 + 🍋 +      | 1 😓 📥                  |                      |                                                                      |
| 09           | Symbol                 | Address 🔺            | Comment                                                              |
| 1            | Start_pulse            | V0.0                 | Start                                                                |
| 2            | Read_Write             | V0.1                 | ReadWrite                                                            |
| 3            | Device_info_Axis_No    | VB16                 | Device_parameter & Axis_No                                           |
| 4            | Format_value           | VB38                 |                                                                      |
| 5            | Status                 | VB50                 |                                                                      |
| 6            | Status_bit             | VB52                 |                                                                      |
| 7            | Write_REAL_v           | VD6                  |                                                                      |
| 8            | Write_DINT_v           | VD10                 |                                                                      |
| 9            | API_number             | VD18                 |                                                                      |
| 10           | Read_REAL_v            | VD30                 |                                                                      |
| 11           | Read_DINT_v            | VD34                 |                                                                      |
| 12           | Errorld                | VD42                 |                                                                      |
| 13           | PN_Error_Cod           | VD46                 |                                                                      |
| 14           | Parameter_No           | VW2                  | (CMMT的PNU号小数点左侧部分                                                    |
| 15           | Index_No               | VW4                  | (CMMT的PNU号小数点右侧部分)                                                   |
| 16           | Device_No              | VW14                 | 驱动器编号                                                                |
| 17           | Slot_number            | VW22                 |                                                                      |
| 18           | Subslot_number         | VW24                 |                                                                      |
| 19           | ErrorNo                | VW40                 |                                                                      |
|              |                        |                      |                                                                      |
|              | 00_SINA_POS System Syn | nbols /01_CONTROL_TA | BLE /02_CONFIG_EPOS /03_STATUS_TABLE /04_MXX_CONTROL )05_SINA_PARA_S |
| Symbol Ta    | ble 🔲 Status Chart 📑   | Data Block           |                                                                      |

\_\_\_\_\_

# 如下表格可供拷贝:

| SINA_PARA_S         |      |       |                                               |
|---------------------|------|-------|-----------------------------------------------|
| Start_pulse         | V0.0 | BOOL  | Start                                         |
| Read_Write          | V0.1 | BOOL  | ReadWrite(0 = 读取,1 = 写入)                      |
| Write_REAL_v        | VD6  | REAL  | REAL 格式的参数值                                   |
| Write_DINT_v        | VD10 | DINT  | DINT 格式的参数值                                   |
| Parameter_No        | VW2  | INT   | CMMT 的 PNU 号小数点左侧部分                           |
| Index_No            | VW4  | INT   | CMMT 的 PNU 号小数点右侧部分                           |
| Device_Number       | VW14 | WORD  | 设备编号(见下图)                                     |
| Device_info_Axis_No | VB16 | DWORD | Device_Parameter 起始地址的指针 <mark>(见随后展开)</mark> |
|                     |      |       |                                               |
| Read_REAL_v         | VD30 | REAL  | 从驱动器读取的参数值(REAL 格式)                           |
| Read_DINT_v         | VD34 | DINT  | 从驱动器读取的参数值(DINT 格式)                           |
| Format_value        | VB38 | BYTE  | 读取参数的格式                                       |
| ErrorNo             | VW40 | WORD  | 错误编号                                          |
| Errorld             | VD42 | DWORD | 错误 ID                                         |
| PN_Error_Cod        | VD46 | DINT  | PN 协议错误代码                                     |
| Status              | VB50 | BYTE  | 当前操作的状态                                       |
| Status_bit          | VB52 | BYTE  | 状态表                                           |

| Device_Parameter    |      |                  |  |
|---------------------|------|------------------|--|
| Device_info_Axis_No | VB16 | 驱动器编号,CMMT 默认 01 |  |
| API_number          | VD18 | 见下图              |  |
| Slot_number         | VW22 | 见下图              |  |
| Subslot_number      | VW24 | 见下图              |  |

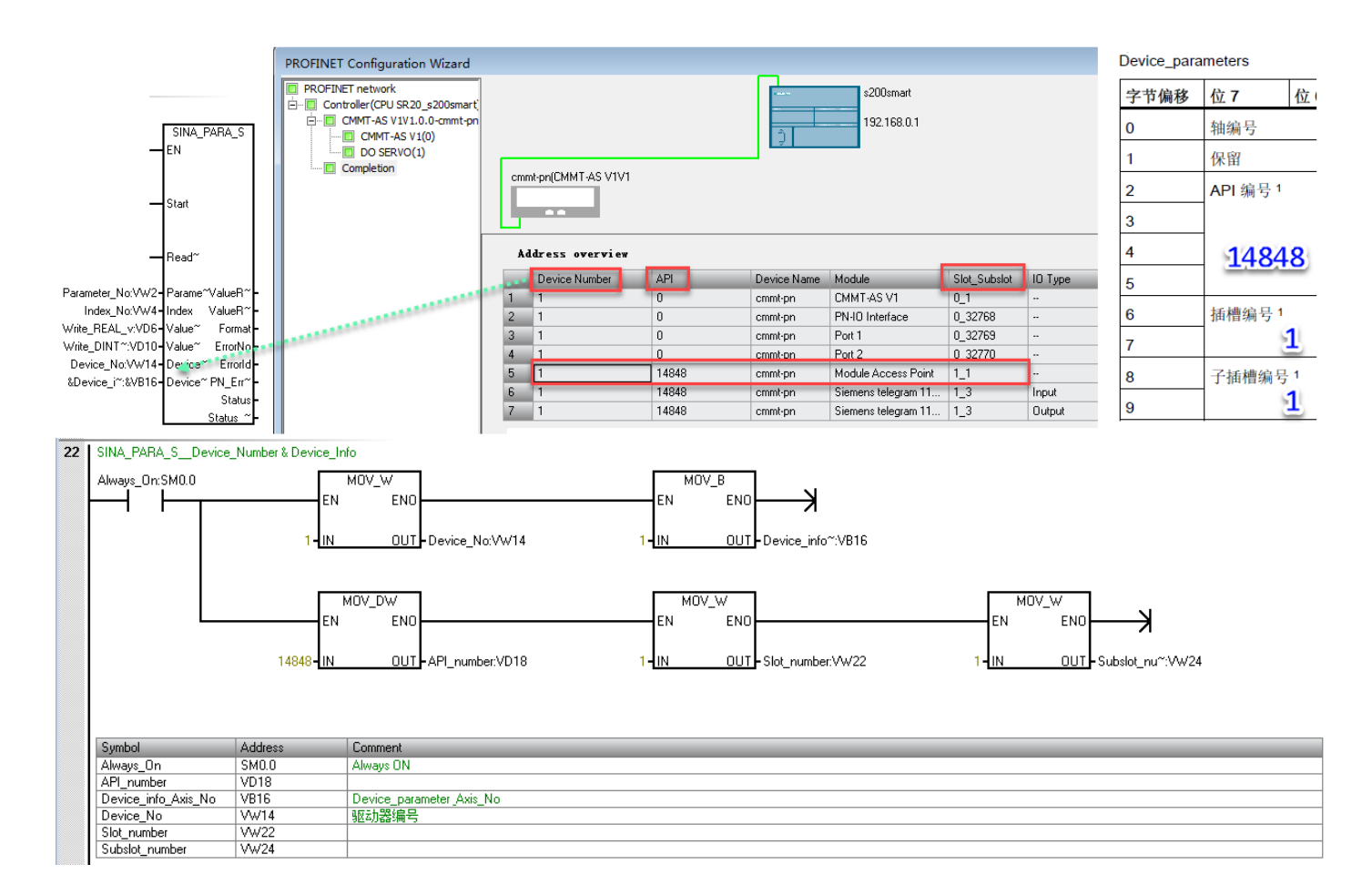

# 7.3 读单个参数

示例:通过 SINA\_PARA\_S 读取驱动器当前状态 (PNU11072.0) 操作方法如下:

Read\_Write = 0 ; Parameter\_No = 11072 ; Index\_No = 0 ;

Start\_pulse 引脚 0->1 并保持,待读参数完成;读出的参数值在引脚 Read\_DINT\_v 上显示; Status\_bit 可用于判断结果。

| Statu | s Chart                      |                      |         | Stat           | tus_bit       |                           |           |                         |          |                                              |
|-------|------------------------------|----------------------|---------|----------------|---------------|---------------------------|-----------|-------------------------|----------|----------------------------------------------|
| t     | - 🋅 -   🔽 💷   🖓 🥒            | 🔒 🚡 🐮 🕅 🗠 📼 -        | •       | 字节             | 市偏移           | 位 3                       | 位2        |                         | 位1       | 位 0                                          |
|       | Address                      | Format               | Value 🧳 | 0              |               | 错误                        | 己完        | 成                       | 繁忙       | 就绪                                           |
| 1     | Status_bit:VB52              | Unsigned             | 4       |                |               |                           |           |                         |          |                                              |
| 2     | Status:VB50                  | Unsigned             | 0       | 21             | 参数读写          |                           |           |                         |          |                                              |
| 3     | PN_Error_Cod:VD46            | Signed               | +0      | -              |               |                           |           | 24.6                    |          |                                              |
| 4     | Errorld:VD42                 | Signed               | +0      |                | Alway =UN:SMI | 1.0                       | SINA_PA   | 1A_5                    |          |                                              |
| 5     | ErrorNo:VW40                 | Signed               | +0      |                |               |                           |           |                         |          |                                              |
| 6     | Format_value:VB38 Unsigned 7 |                      |         | Start_pu≃=0N·V | 10            |                           |           |                         |          |                                              |
| 7     | Read_DINT_v:VD34             | Signed               | +1      |                |               | 5.0 Star                  | Start     |                         |          |                                              |
| 8     | Read_REAL_v:VD30             | Signed               | +0      |                |               |                           |           |                         |          |                                              |
| 9     | Subslot_number:VW24          | Signed               | +1      |                | Read_~=0FF:V0 | '0.1<br>Read <sup>*</sup> |           |                         |          |                                              |
| 10    | Slot_number:VW22             | Signed               | +1      |                |               |                           | Read~     | ıd∼                     |          |                                              |
| 11    | API_number:VD18              | Signed               | +14848  |                |               |                           |           |                         |          |                                              |
| 12    | Device_info_Axis_No:VB16     | Unsigned             | 1       |                |               | +11072-                   | Pa~:V~ F  | le~:V~ - 0.0            |          |                                              |
| 13    | Device_No:VW14               | Signed               | +1      |                |               | +0-                       | ln≃:VW4 F | le~:V~ - +1             |          |                                              |
| 14    | Write_DINT_v:VD10            | Signed               | +0      |                |               | 0.0-                      | Wr~:V~ Fo | ~:VB~ -7 💐              |          |                                              |
| 15    | Write_REAL_v:VD6             | Floating Point       | 0.0     |                |               | +0-                       | Wr~:V~    | Er~:V~ <mark>-</mark> 0 |          |                                              |
| 16    | Index_No:VW4                 | Signed               | +0      |                |               | 1-                        | De~:V~ Ei | ~:VD~ - 0               |          |                                              |
| 17    | Parameter_No:VW2             | Signed               | +11072  |                |               | 16#08000010-              | &D~:&~ F  | N~:V~ - +0              | <b>N</b> |                                              |
| 18    | Start_pulse:V0.0             | Bit                  | 2#1     |                |               |                           | 5         | ~:VB~ - 0               | · · ·    |                                              |
| 19    | Read_Write:V0.1              | Bit                  | 2#0     |                |               | l l                       | 5         | - 4                     | N        |                                              |
|       |                              |                      |         |                |               |                           |           |                         | <b>`</b> |                                              |
| Para  | meter pages <                | Fieldbus             |         |                |               |                           |           | <b>! ≣</b> • เ          |          | Watch window                                 |
| D     | rive configuration           |                      |         |                |               |                           |           |                         |          | Active motion task                           |
| D     | evice settings               |                      |         |                |               |                           | _         | Power on (1)            |          |                                              |
| ▼ Fi  | eldbus 1                     | Telegram             |         |                |               |                           |           |                         |          | Referencing status<br>Drive referenced (200) |
|       | Interface                    | PZD telegram selecti | on      | Teleg          | jram (111)    | •                         |           |                         | -        | Setpoint Position                            |
|       | Extended process data        |                      |         |                |               |                           |           |                         |          | 8.955738 mm                                  |

# 7.4 写单个参数

示例:通过 SINA\_PARA\_S 修改定位模式下速度基准值(PNU12345.0)为12.3 操作方法如下:

Read\_Write = 1; Parameter\_No = 12345; Index\_No = 0; Write\_REAL\_v = 12.3; Start\_pulse 引脚 0->1 并保持, 待写参数完成; Status\_bit 可用于判断结果。

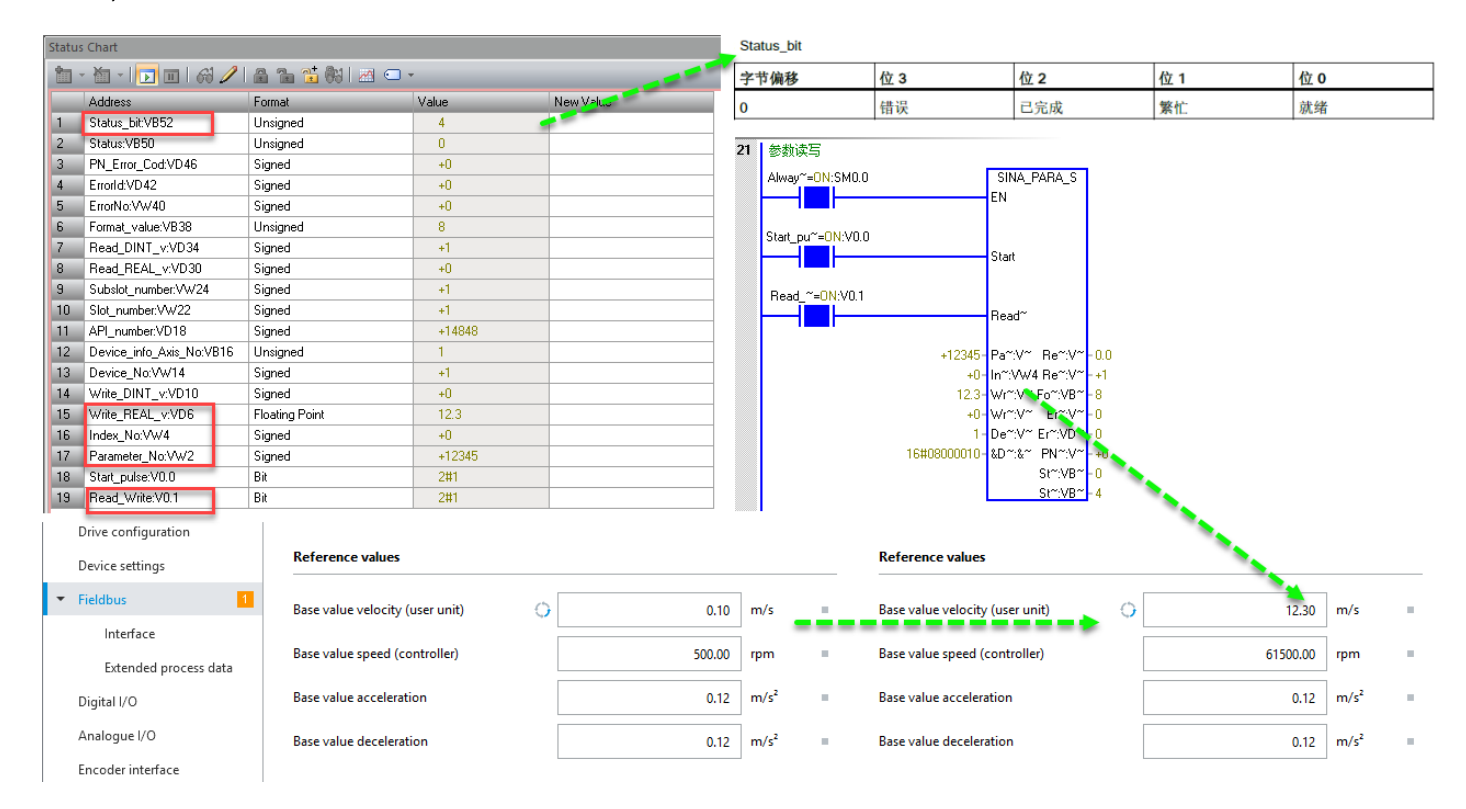

#### 7.4.1 零点偏移保存

电机为绝对多圈编码器的伺服系统,在系统完成寻零后,读者可通过SINA\_PARA\_S 修改地址 PNU1007.0 的状态实现零 点偏移保存功能。

#### PROFIdrive

| Method                 | PNU  | Function            | Description                                          |
|------------------------|------|---------------------|------------------------------------------------------|
| Save zero point offset | 1007 | Controlling method  | Value = 1: execute method<br>Value = 0: reset method |
|                        | 1008 | Method status       | Status                                               |
|                        | 1009 | Method return value | Return code                                          |

Tab. 117 Saving zero point offset

通过 SINA\_PARA\_S 写 PNU1007.0 实现零点偏移保存,操作方法如下: Read\_Write = 1; Parameter\_No = 1007; Index\_No = 0; Write\_REAL\_v = 1.0; Start\_pulse 引脚 0->1 并保持,待写参数完成; Status\_bit 可用于判断结果。

注意,本次零点偏移保存成功后,需要将 PNU1007.0 的值恢复为 0,否则下一次零点保存,功能块会报错。即: Read\_Write = 1; Parameter\_No = 1007; Index\_No = 0; Write\_REAL\_v = 0; Start\_pulse 引脚 0->1 并保持,待写参数完成; Status\_bit 可用于判断结果。。

| Statu | is Chart                  |                |        |           | Stat | us_bit           |             |                      |     |     |
|-------|---------------------------|----------------|--------|-----------|------|------------------|-------------|----------------------|-----|-----|
| ħ     | - 🛅 - 🕞 🔟 🚳 🥒 🝰 🛸 🐝 🖾 📿 - |                |        |           |      | 偏移               | 位 3         | 位 2                  | 位 1 | 位 0 |
|       | Address                   | Format         | Value  | New Value | 0    | 错误               |             | 己完成                  | 繁忙  | 就绪  |
| 1     | Status_bit:VB52           | Unsigned       | 4      |           | L    |                  |             |                      |     |     |
| 2     | Status:VB50               | Unsigned       | 0      |           | 21   | 参新遗居             |             |                      |     |     |
| 3     | PN_Error_Cod:VD46         | Signed         | +0     |           | 21   | 3260 (K-1)       |             |                      |     |     |
| 4     | Errorld:VD42              | Signed         | +0     |           |      | Alway~=0N:SM0    | 1.0         | SINA_PARA_S          |     |     |
| 5     | ErrorNo:VW40              | Signed         | +0     |           |      |                  |             | EN                   |     |     |
| 6     | Format_value:VB38         | Unsigned       | 5      |           |      |                  |             |                      |     |     |
| 7     | Read_DINT_v:VD34          | Signed         | +1     |           |      | Start_pu*=UN:VU  | 1.0         | C1-4                 |     |     |
| 8     | Read_REAL_v:VD30          | Signed         | +0     |           |      |                  |             | Start                |     |     |
| 9     | Subslot_number:VW24       | Signed         | +1     |           |      | Read ~-0N/V0     | 1           |                      |     |     |
| 10    | Slot_number:VW22          | Signed         | +1     |           |      | filead_ =014.90. | .1          | Bead~                |     |     |
| 11    | API_number:VD18           | Signed         | +14848 |           |      |                  |             | nedd                 |     |     |
| 12    | Device_info_Axis_No:VB16  | Unsigned       | 1      |           |      |                  | +1007       | - Pa~·V~ Be~·V~ - 0  | 0   |     |
| 13    | Device_No:VW14            | Signed         | +1     |           |      |                  | +0          | -In~:VW4 Re~:V~ - +  | 1   |     |
| 14    | Write_DINT_v:VD10         | Signed         | +0     |           |      |                  | 1.0         | - Wr":V" Fo":VB" - 5 |     |     |
| 15    | Write_REAL_v:VD6          | Floating Point | 1.0    |           |      |                  | +0          | - Wr~:V~ Er~:V~ - 0  |     |     |
| 16    | Index_No:VW4              | Signed         | +0     |           |      |                  | 1           | - Der:Vr Err:VDr - 0 |     |     |
| 17    | Parameter No:VW2          | Signed         | +1007  |           |      |                  | 16#08000010 | - &D~:&~ PN~:V~ - +  | 0   |     |
| 18    | Start_pulse:V0.0          | Bit            | 2#1    |           |      |                  |             | St~:VB~ - 0          |     |     |
| 19    | Read_Write:V0.1           | Bit            | 2#1    |           |      |                  |             | St~:VB~ - 4          |     |     |

# 8 FESTO 910 扩展报文

#### 8.1 报文概述

FESTO 910 扩展报文是在原有通讯报文的基础上追加的一种可用于自由映射周期性过程数据的报文。该报文提供了 32bytes I/0 过程映射区(最多支持 8 个 32 Bit 数据长度或者 4 个 64 Bit 数据长度的参数)。可以通过 CMMT 配置软件 FAS 对需要映射的参数进行配置。

| Telegram<br>number | Description                                   | Supported<br>application<br>classes |
|--------------------|-----------------------------------------------|-------------------------------------|
| Additional Teleg   | ram                                           |                                     |
| 910                | Transmission of additional process data (EPD) | AC1, AC3 and<br>AC4                 |

| PZD | Setpoint value (Rx data)     | Actual value (Tx data)       |
|-----|------------------------------|------------------------------|
| 1   | Max. 8 parameters (32 bytes) | Max. 8 parameters (32 bytes) |
| 2   |                              |                              |
| 3   |                              |                              |
| 4   |                              |                              |
| 15  |                              |                              |
| 16  |                              |                              |

# 8.2 使用 910 报文读写参数

8.2.1 FESTO 910 报文添加

| PROFINET Configuration Wizard |       |          |                       |                       |                       |              |                      |                                       |                           | ×                       |  |
|-------------------------------|-------|----------|-----------------------|-----------------------|-----------------------|--------------|----------------------|---------------------------------------|---------------------------|-------------------------|--|
| PROFINET network              |       |          |                       |                       |                       |              |                      | CMMT-A                                | 5 V 1                     |                         |  |
| Controller(CPU SR20_s200smart | Clic  | k the "A | dd" button to add a m | odule for this        | device.               |              |                      | E Head                                | l module                  |                         |  |
| CMMT-AS V1-cmmt-pn            |       |          |                       |                       |                       |              |                      |                                       | CMMT-AS V1                |                         |  |
| CMMT-AS V1(0)                 |       | Index    | Module Name           | Submod                | ule Name              | Slot_Subslo  | t PNI Start A        | E Modu                                | - Module                  |                         |  |
| DO SERVO(1)                   | 1     | 0        | CMMT-AS V1            |                       |                       | 0            |                      |                                       | DO SERVO                  |                         |  |
| Completion                    | 2     | - ·      |                       | PN-I0 Ir              | terface               | 0 32768      |                      | - Subn                                | nodule<br>motiv submodulo |                         |  |
|                               | 3     |          |                       | Port 1                |                       |              |                      |                                       | Module Access Point       |                         |  |
|                               | 4     | ,<br>    |                       | Port 2                |                       | 0.32770      |                      |                                       | Standard telegram 1       | . P7D-2/2               |  |
|                               | 5     | 1        | DO SEBVO              |                       |                       | 1            |                      |                                       | Siemens telegram 10       | )2, PZD-6/10            |  |
|                               | 6     |          |                       | Module                | Access Point          | 11           |                      |                                       | Siemens telegram 10       | )3, PZD-7/15            |  |
|                               | 7     |          |                       | in oduic /            | 100033 F 0int         | 12           |                      |                                       | Giemens telegram 10       | )5, PZD-10/10           |  |
|                               | 0     |          |                       | Chandra               | Italaaraa 1 PZD 272   | 10           | 120                  | - 5                                   | Siemens telegram 10       | J6, PZD-11/15           |  |
|                               | 0     |          |                       | Stanuari<br>Fasta tal | 1 telegram 1, FZD-2/2 | 1.3          | 120                  |                                       | Siemens telegram 1        | 1, PZD-12/12            |  |
|                               | 9     |          |                       | Festo tel             | egram 310, PZD-16/16  | 14           | 192                  |                                       | standard telegram 2       | ., PZD-4/4              |  |
|                               |       |          |                       |                       |                       |              |                      |                                       | Standard telegram 3       | , P2D-5/9<br>1 P7D-6/14 |  |
|                               |       |          |                       |                       |                       |              |                      |                                       | Standard telegram 5       | , PZD-9/9               |  |
|                               |       |          |                       |                       |                       |              |                      |                                       | tandard telegram 6        | , PZD-10/14             |  |
|                               |       |          |                       |                       |                       |              |                      |                                       | Standard telegram 7       | , PZD-2/2               |  |
|                               |       |          |                       |                       |                       |              |                      | · · · · · · · · · · · · · · · · · · · | Standard telegram 9       | , PZD-10/5              |  |
|                               |       |          |                       |                       |                       |              |                      | - F                                   | esto telegram 910,        | PZD-16/16               |  |
|                               |       |          |                       |                       |                       |              |                      |                                       |                           |                         |  |
|                               |       |          |                       |                       |                       |              |                      |                                       |                           |                         |  |
|                               | •     |          |                       |                       |                       |              | +                    |                                       |                           |                         |  |
|                               |       |          | Delete                |                       |                       |              |                      |                                       |                           |                         |  |
|                               | A     |          | Undate Time (m        | s) 4.00               | Data Hold             | 3 🔻          |                      |                                       |                           |                         |  |
|                               |       |          | opoute nine (ii       |                       |                       |              |                      |                                       |                           |                         |  |
|                               | < Pre | vious    | Next >                |                       | Genera                | ate          | Cancel               |                                       |                           |                         |  |
|                               |       |          |                       |                       |                       |              |                      |                                       |                           |                         |  |
|                               |       |          |                       | ,                     |                       |              |                      |                                       |                           |                         |  |
|                               |       | Address  | overview              |                       |                       |              |                      |                                       |                           |                         |  |
|                               |       | Device   | Number API            | Device Name           | Module                | Slot_Subslot | IO Type Ar           | ddress From                           | Address To                |                         |  |
|                               | 1     | 1        | 0                     | cmmt-pn               | CMMT-AS V1            | 0_1          |                      |                                       | -                         |                         |  |
|                               | 2     | 1        | 0                     | cmmt-pn               | PN-IO Interface       | 0_32768      |                      |                                       |                           |                         |  |
|                               | 3     | 1        | 0                     | cmmt-pn               | Port 1                | 0_32769      |                      |                                       |                           |                         |  |
| 1                             | 4     | 1        | 0                     | cmmt-pn               | Port 2                | 0_32770      |                      |                                       |                           |                         |  |
| 1                             | 5     | 1        | 14848                 | cmmt-pn               | Module Access Point   | 11           |                      |                                       |                           |                         |  |
|                               | 6     | 1        | 14848                 | cmmt-pn               | Standard telegram 1   | 1 3          | Input 12             | 28                                    | 131                       |                         |  |
|                               | 7     | 1        | 14848                 | cmmt-np               | Standard telegram 1   | 1.3          | Dutout 12            | 128 131<br>129 192                    |                           |                         |  |
| 1                             | 0     | 1        | 1/8/9                 | combon                | Festo telegram 910    | 1.4          | loout 18             |                                       |                           |                         |  |
|                               | °     | 1        | 14040                 | emmeph                | Fosto telegram 910,   | 1.4          | mpox 15<br>Duteut 15 | 2<br>20                               | 103                       |                         |  |
|                               | 3     |          | 14040                 | chinepri              | resto telegram 510,   | 1_4          | output 15            | 12                                    | 103                       |                         |  |

# 8.2.2 读写多个参数

例: 需要读取 Actual torque value gear shaft, Clamping torque, Actual position value 和写入 Clamping torque, Base value acceleration, Base value deceleration 的值。

•首先,在CMMT-AS-SW的手册中查询到相关参数的参数号

| Actual position value          | Integer64     | ro | P1.128.0.0      |
|--------------------------------|---------------|----|-----------------|
| Clamping torque                | FloatingPoint | rw | P1.526801.0.0   |
| Actual torque value gear shaft | FloatingPoint | ro | P1.151.0.0      |
| Clamping torque                | FloatingPoint | rw | P1.526801.0.0   |
| Base value acceleration        | FloatingPoint | rw | P1.11280702.0.0 |
| Base value deceleration        | FloatingPoint | rw | P1.11280703.0.0 |

如下图所示,在 FAS 中,将相应的参数号写入参数配置区并重新初始化和保存。

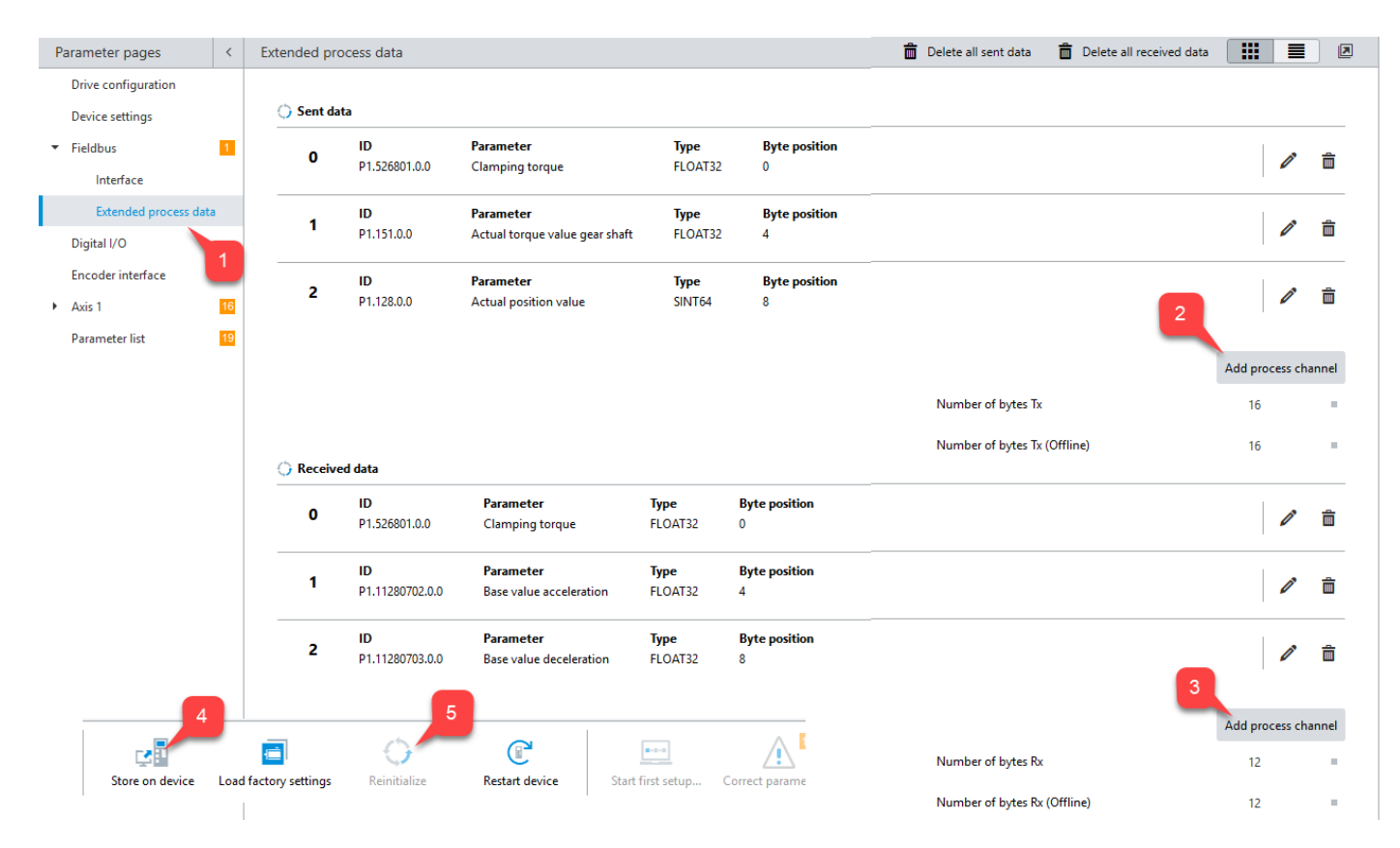

然后在 STEP7 MICRO/WIN 的监控表中根据硬件组态中 910 报文所占的起始地址(本例为 I 152/Q 152)并结合每个参数 所占用的字节数,监控 910 报文的输入/输出区就可以读写相应数值:

|    | _   | _     | _    |                                    |                  |              |                                            |                           |                |                 |         |  |
|----|-----|-------|------|------------------------------------|------------------|--------------|--------------------------------------------|---------------------------|----------------|-----------------|---------|--|
| Sy | mbo | l Tab | le   |                                    |                  |              | Status                                     | s Chart                   |                |                 |         |  |
| Ē  | 5 - | 6     | -    | te 👌                               |                  |              | 1                                          | - 🛅 -   💽 💷   🖓 🥒         | 🔒 🚡 🐮 🕅 🛛 👄 -  | -               |         |  |
|    |     | 1     | 9    | Symbol                             | Address          | Comment      |                                            | Address                   | Format         | Value           | New \   |  |
| 1  |     |       | 9    | set_Dcc                            | QD156            |              | 1                                          | actual_pos_H:ID164        | Signed         | +151959867      |         |  |
| 2  | 2   |       | 9    | set_clamping_torque                | QD152            |              | 2                                          | set_Acc:QD160             | Floating Point | 0.15            |         |  |
| 3  | 3   |       | 9    | set_Acc                            | QD160            |              | 3                                          | actual_pos_L:ID160        | Signed         | +0              |         |  |
| 4  | 1   |       | 9    | clamping_torque                    | ID152            |              | 4                                          | set_Dcc:QD156             | Floating Point | 0.15            |         |  |
| 5  | 5   |       | 9    | actual_torque                      | ID156            |              | 5                                          | actual_torque:ID156       | Floating Point | 0.001294259     |         |  |
| E  | 6   |       | 9    | actual_pos_L                       | ID160            |              | 6                                          | set_clamping_torque:QD152 | Floating Point | 0.05            |         |  |
| 7  | 7   |       | 9    | actual_pos_H                       | ID164            |              | 7                                          | clamping_torque:ID152     | Floating Point | 0.05            |         |  |
| IF |     |       |      |                                    | •                |              |                                            |                           |                |                 |         |  |
| Ш. |     |       |      |                                    |                  |              |                                            |                           |                |                 |         |  |
| ١. |     |       |      |                                    |                  |              |                                            |                           |                |                 |         |  |
| H  |     | + +   | SI_  | NA_POS <mark>System Symbols</mark> | 01_CONTROL_TABLE | ONFIG_EPOS 📈 | H 4                                        | H Chart 1 Chart 2 (       | CMMT_STATUS    | S Force_Mode 91 | .0 报文 🤇 |  |
|    | Sy  | mbol  | Tabl | e 🛛 🏢 Status Chart 🛛 🗾 Dat         | a Block          |              | 🔄 Symbol Table 🔄 Status Chart 📑 Data Block |                           |                |                 |         |  |

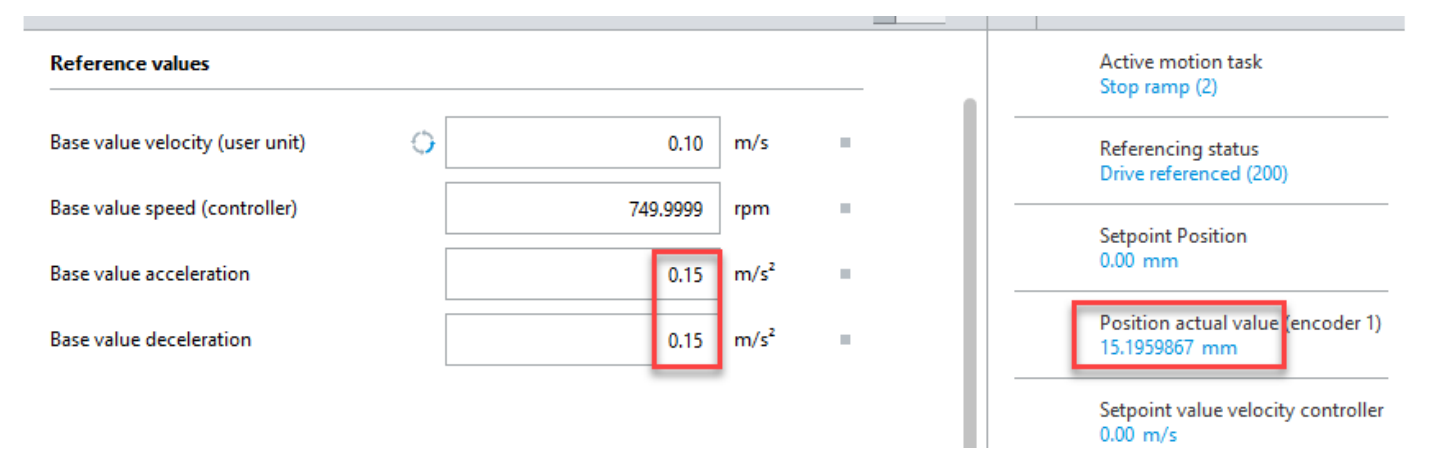